### CHEFTOP MIND.Maps™ Combi Oven User Manual

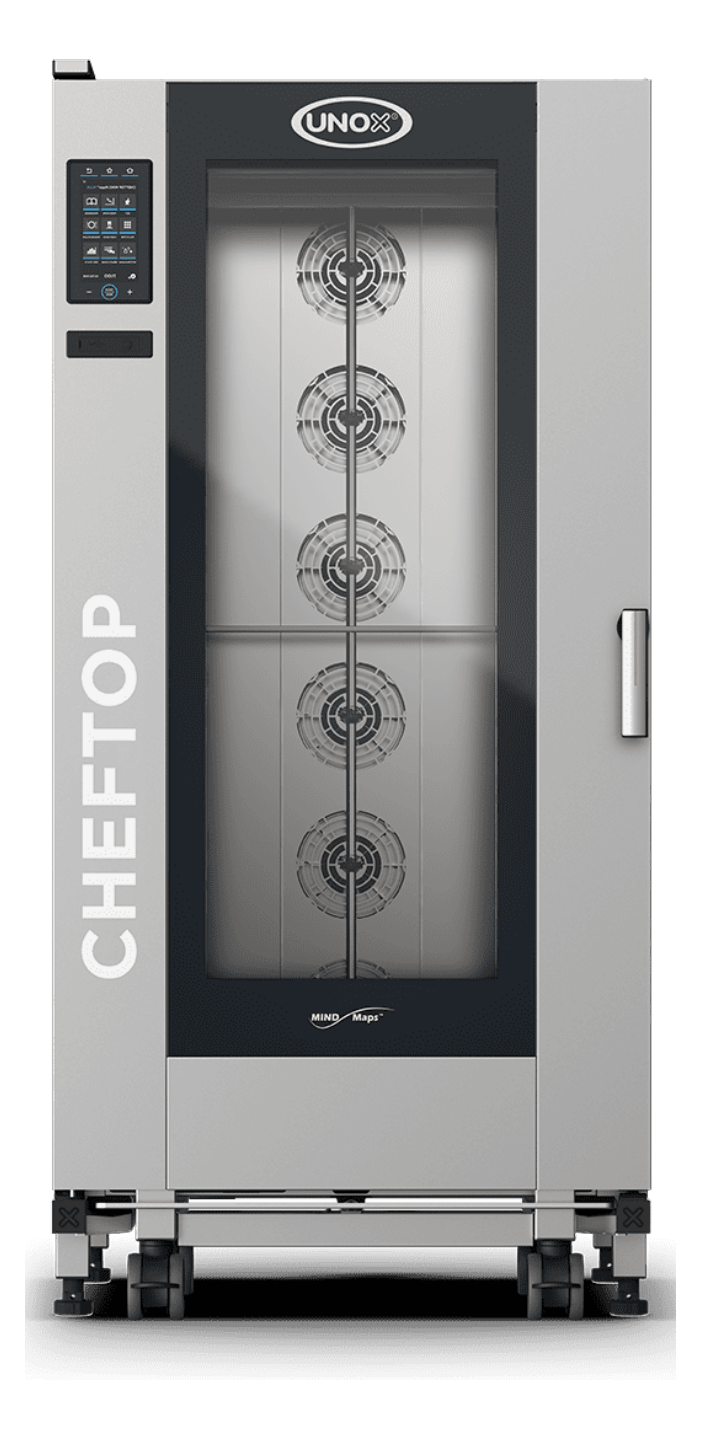

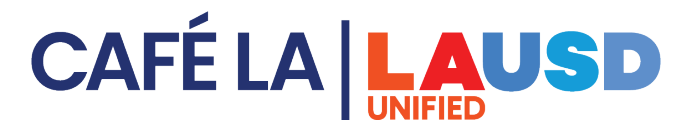

### Index

| Turning on the Unox combi oven?                  | p. 3  |
|--------------------------------------------------|-------|
| Loading and use of the combi Trolley             | p. 7  |
| Selecting a combi oven cooking program           | p. 9  |
| How to refill Detergent & Rinse Tank (DET&RINSE) | p. 22 |
| launching the automatic washing program          | p. 24 |
|                                                  |       |

#### How to clean the exterior of the CHEFTOP MIND.Maps™ oven **p. 33**

## TURNING ON THE UNOX COMBIOVEN

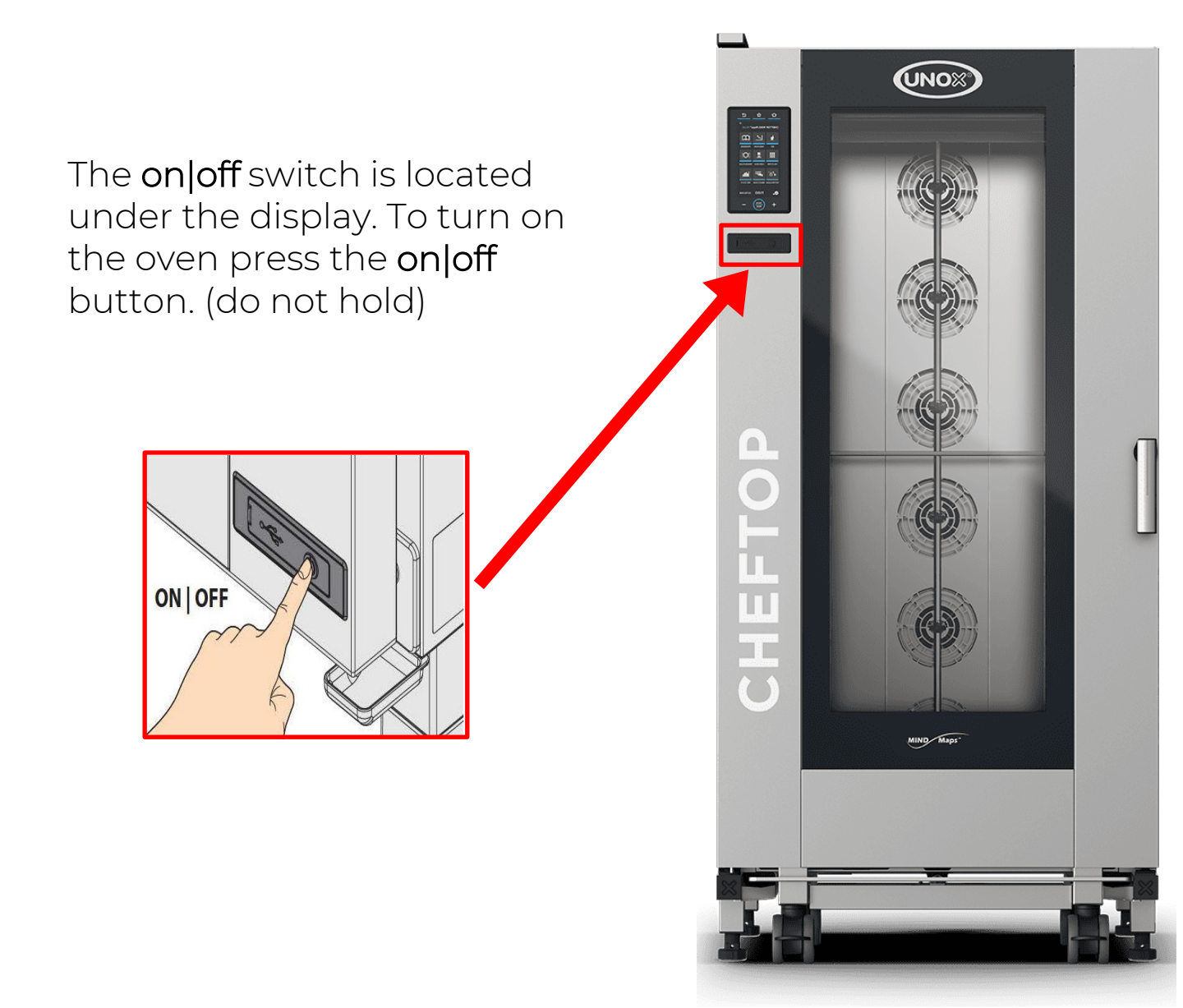

#### NOTE:

Be sure that the oven has been connected to the electrical supply and that the electrical breaker in the panel is turned on. If the oven is gas-fired, make sure the gas supply is in the on position.

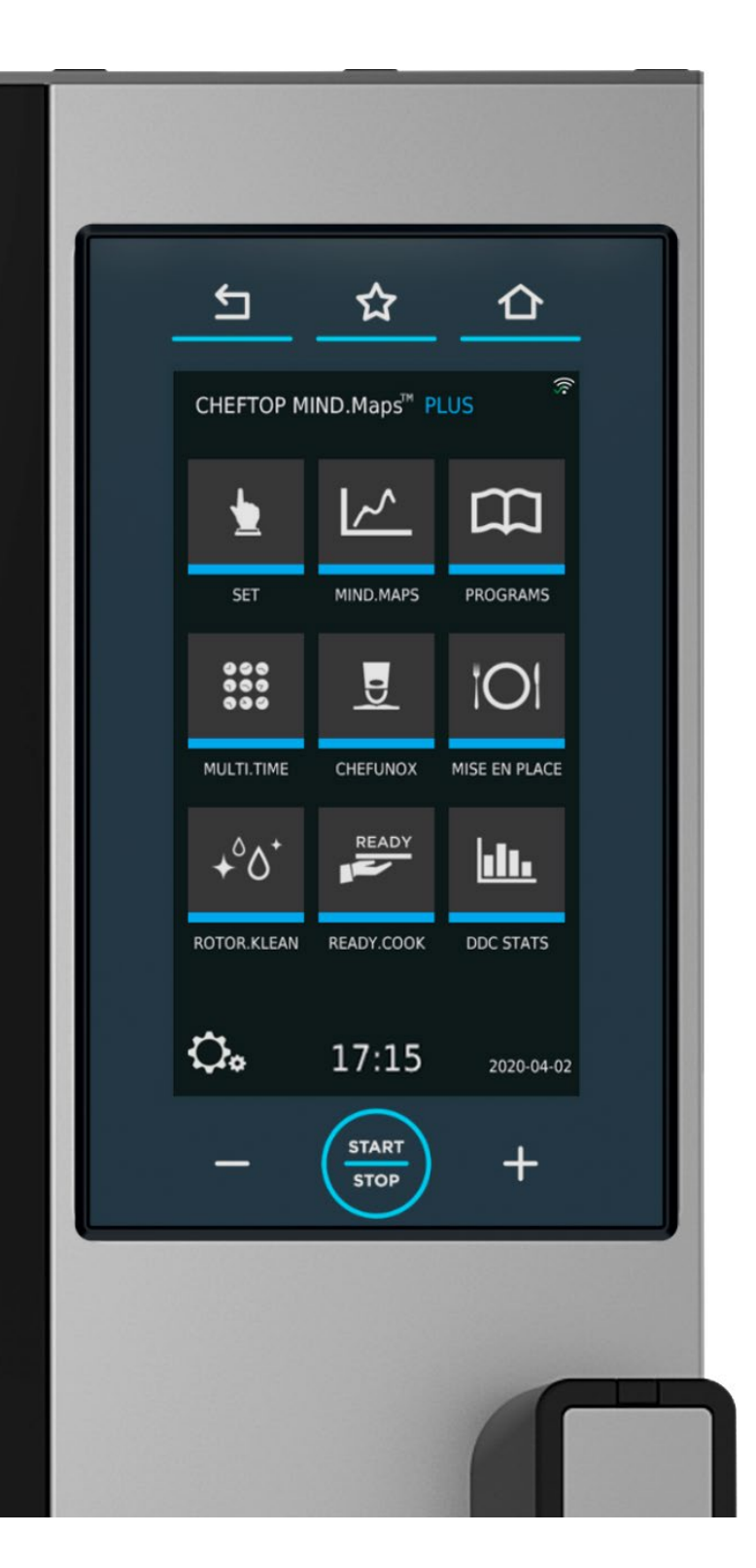

After you turn on the oven, you will need to wait for the oven screen to load (approx. 15 seconds) to arrive at the home screen.

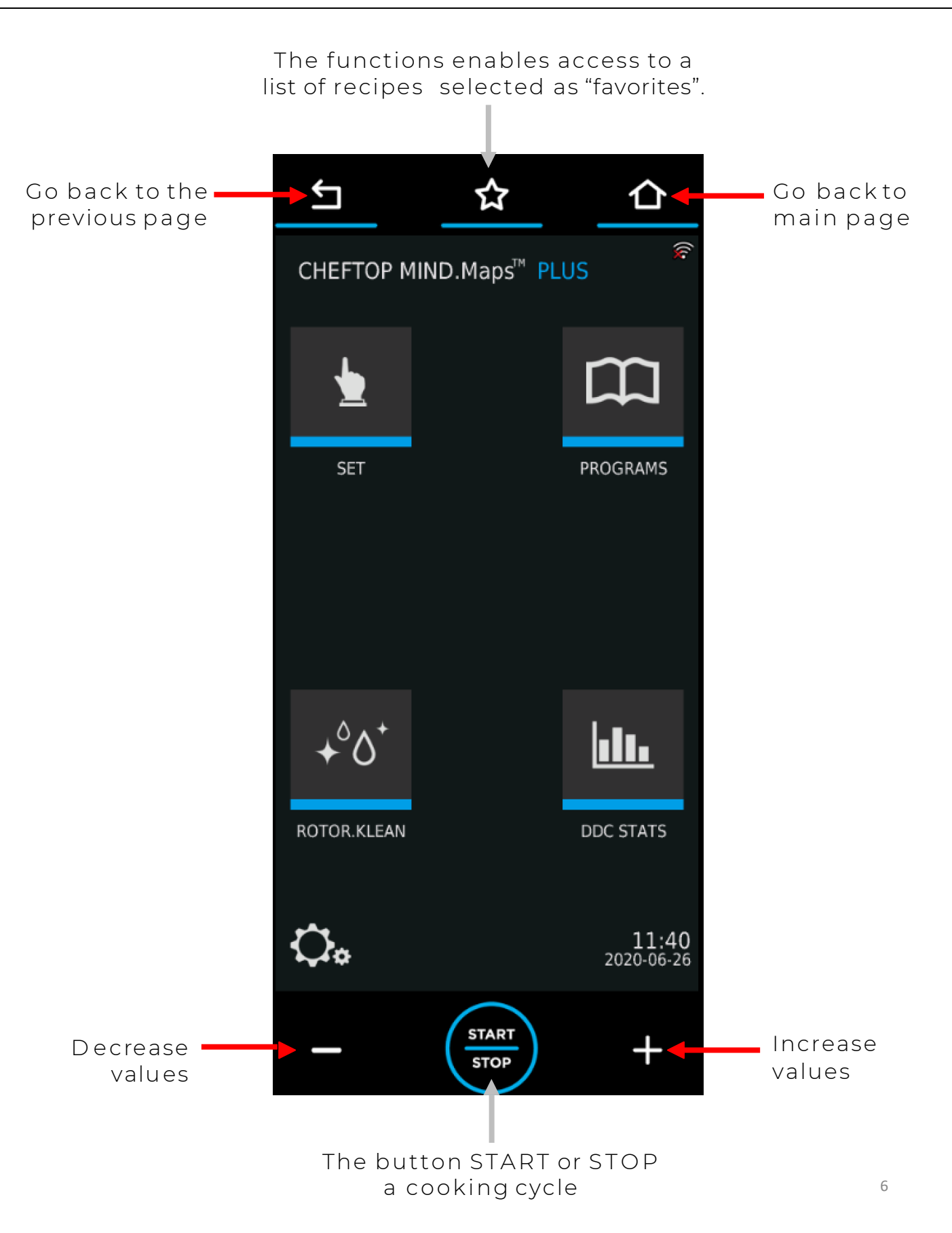

# LOADING AND USE OF THE COMBI TROLLEY

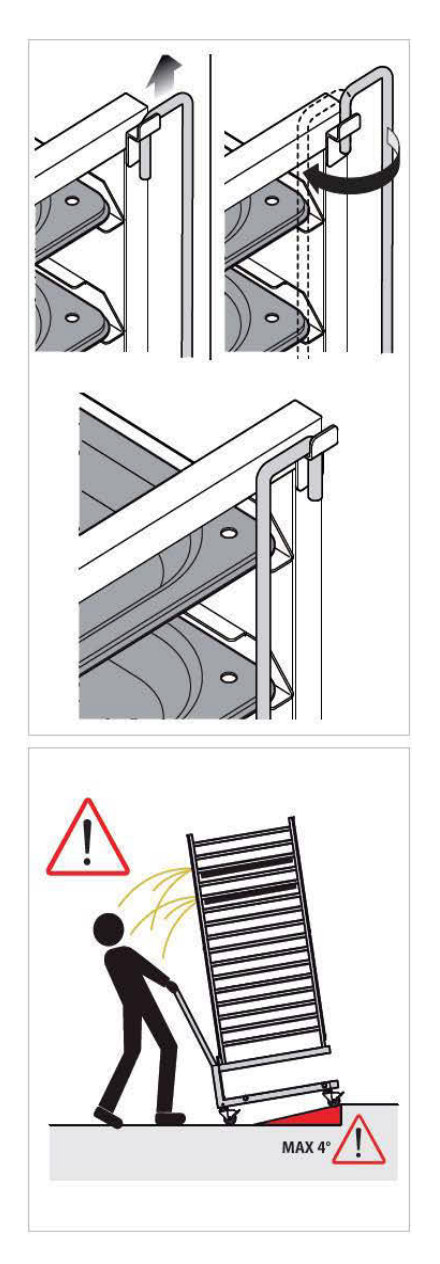

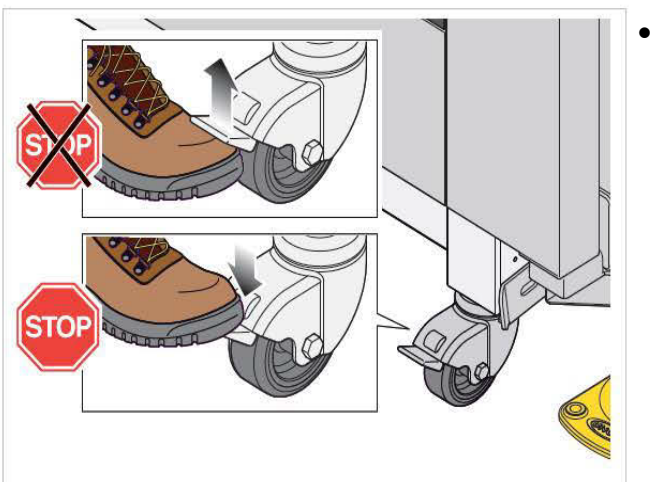

- Do not overload the trolleys; it is normal for the trolley to be pushed downward and be lower in height depending on how full the trays are.
- The trolley is loaded into the oven using the bottom trolley guides.
- Lock the trays into place when moving the trolley as shown in the picture.
- Be extremely careful when moving the trolley as the trays may contain hot fluids that can spill or the trolley itself may tip over. (for example, if moved across uneven floors or through doors)
- Always lock the front wheel brakes after loading the trolley into the oven cavity and when not being moved.

SELECTING A COMBIOVEN COOKING PROGRAM

#### Tap the <u>PROGRAM</u> Button.

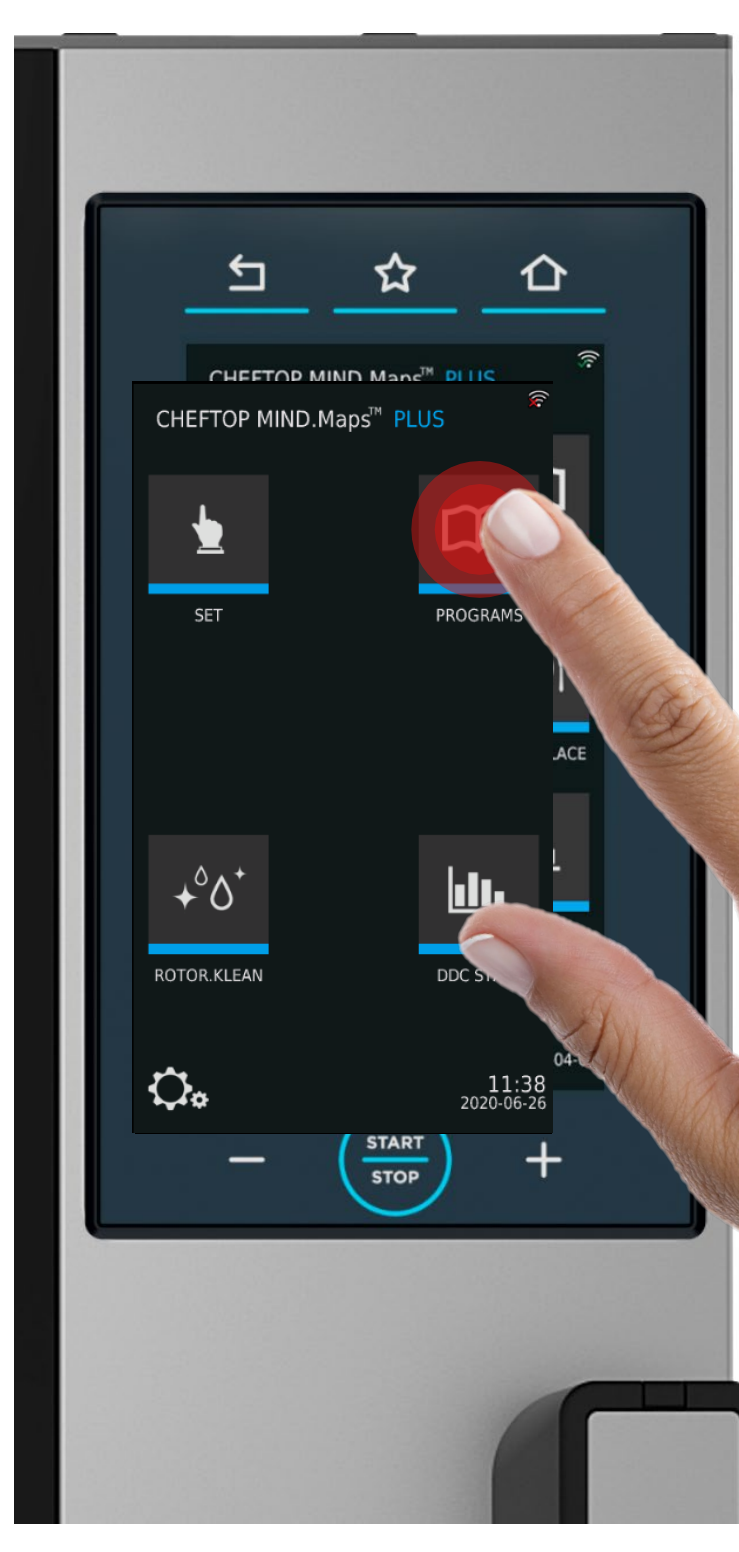

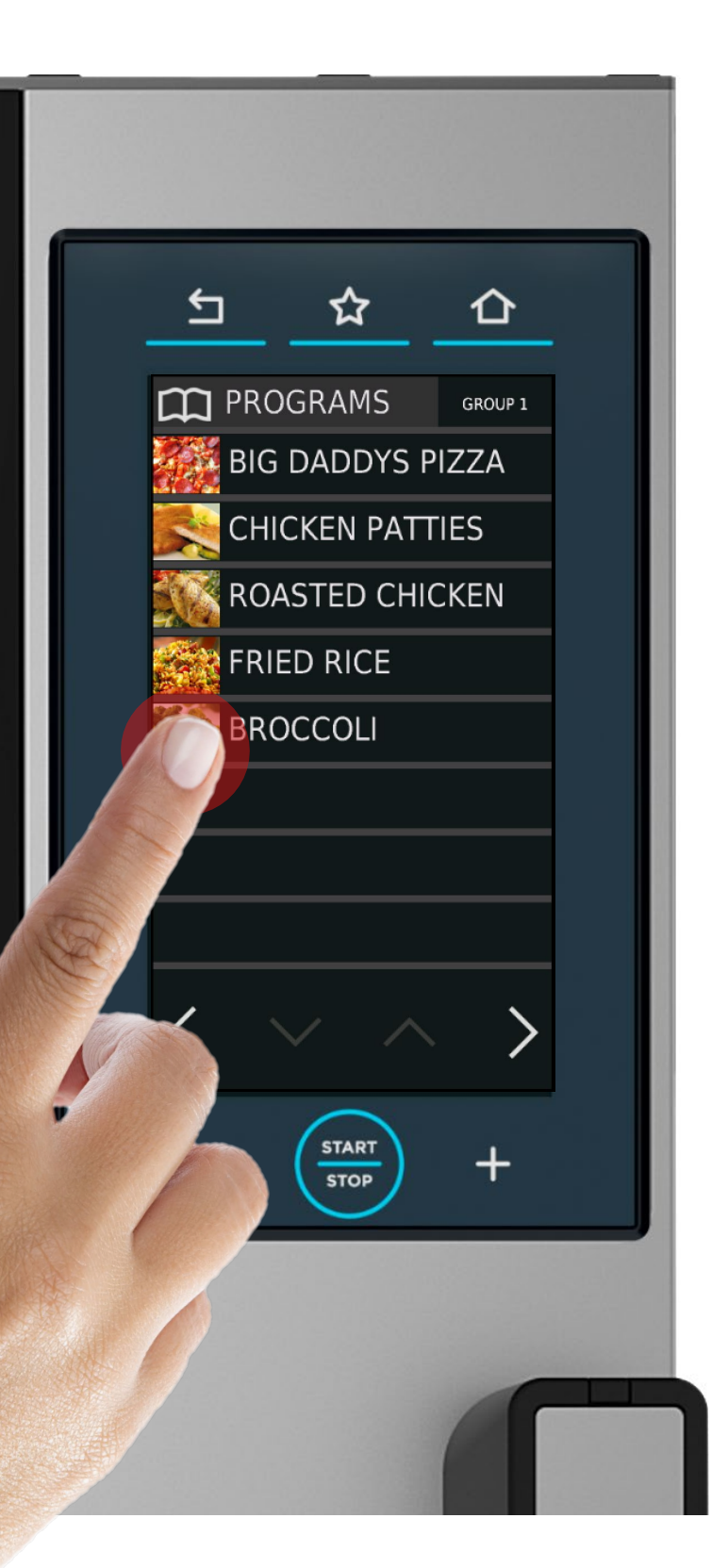

Select the COOKING PROGRAM of the product that you want to cook

\*Please be aware that there are multiple groups, if you cannot find your program on the first page then please hit the (>) symbol to move to the next page

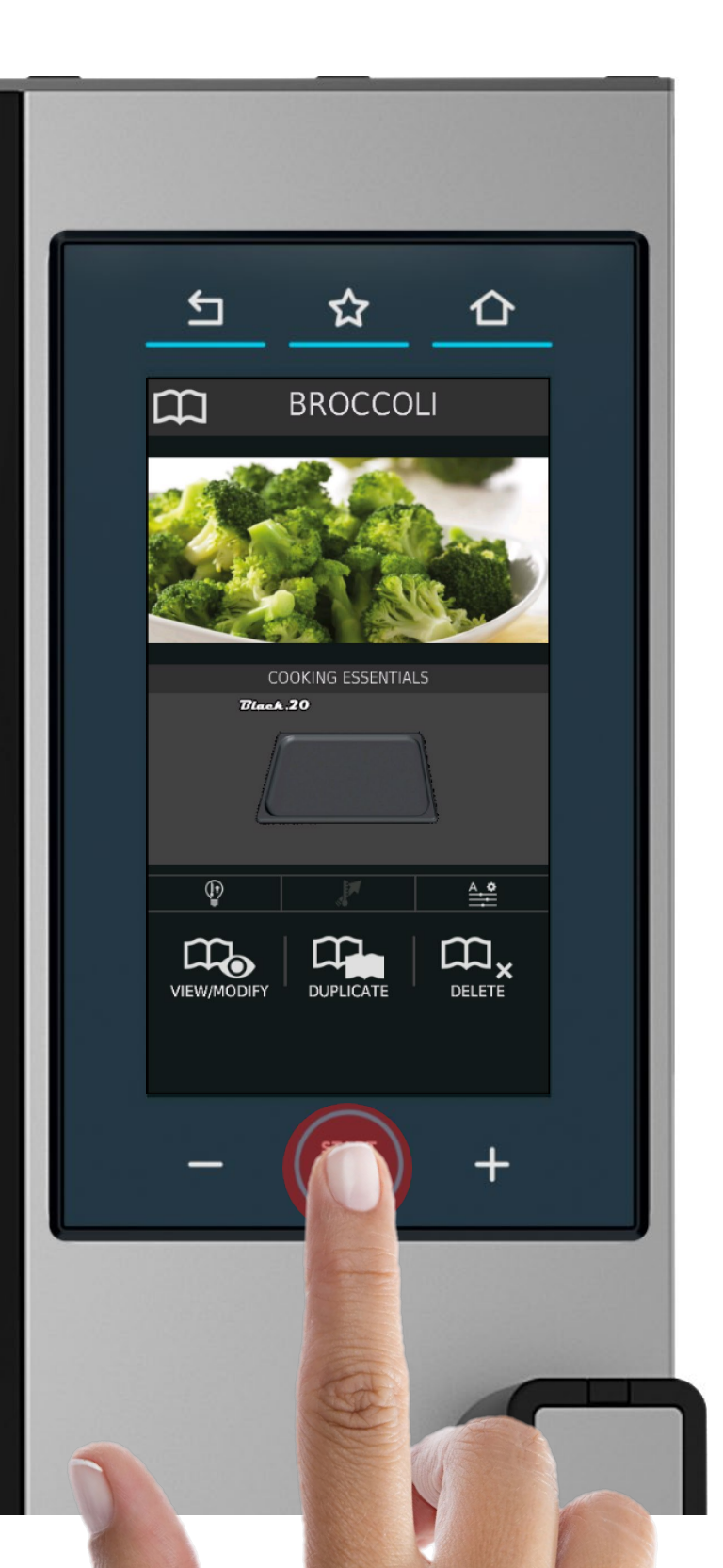

Once you have selected you cooking program, press start to begin the cooking program.

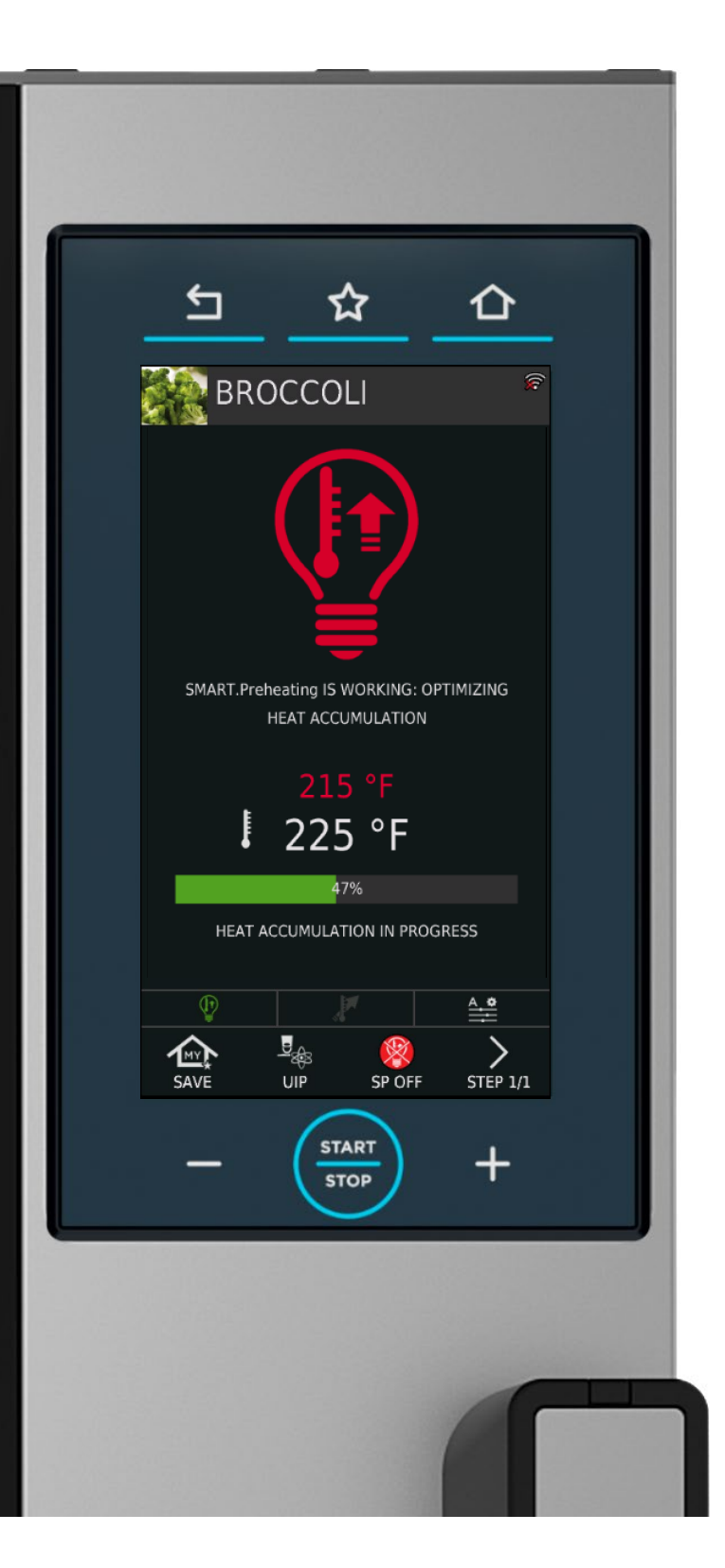

The oven willstart preheating. You will see a status bar to show how long it will take to preheat and the current temperature in the cooking chamber. \*\*DO NOT SKIP THIS STEP.

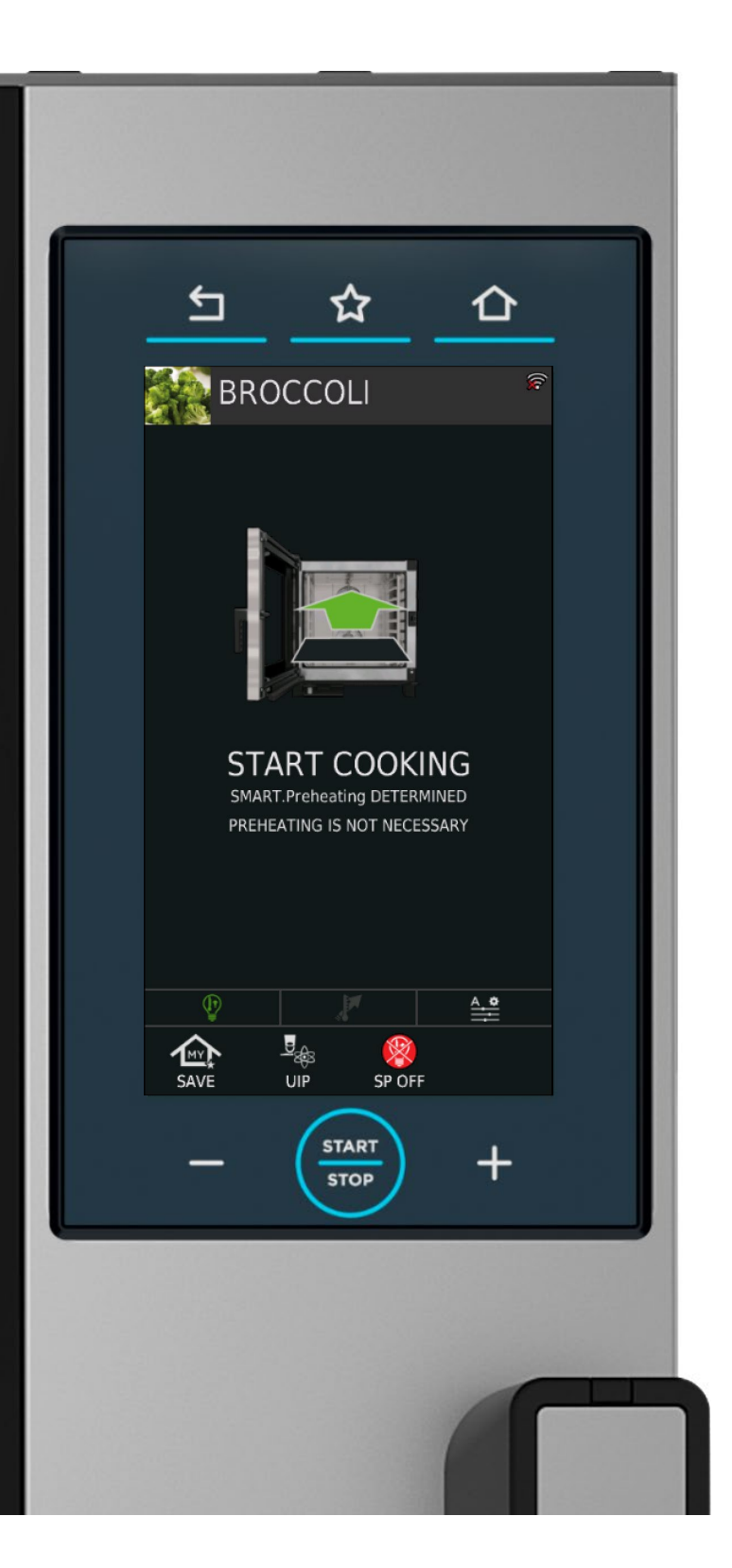

The door LEDlight will flash once preheating is completed. The CHEFTOP will ring and the icon on the screen will change.

Now you can open the oven and load your product.

Open the door slowly and away from you to avoid burns.

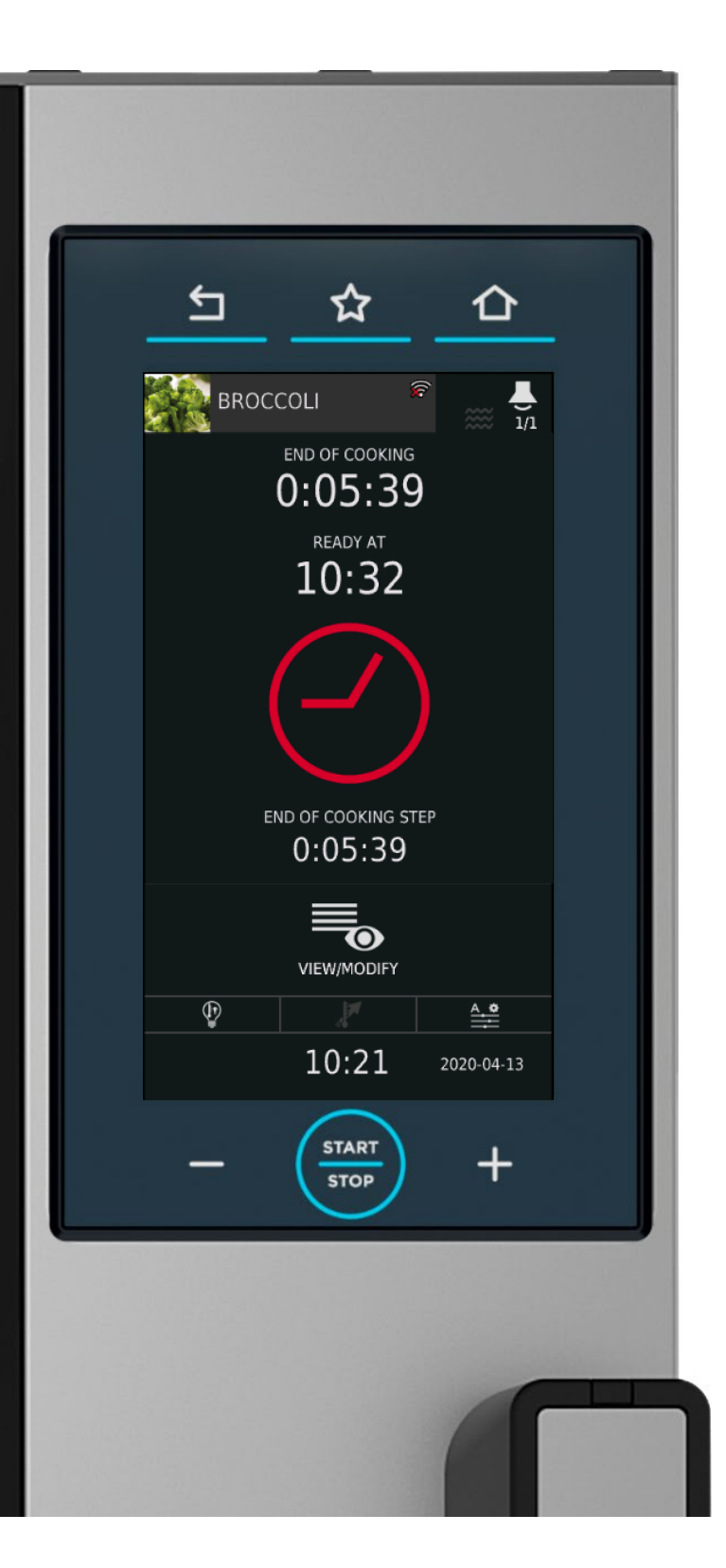

Your product will now begin cooking, you will be able to tell the time remaining as well as the finishing time of the products you are cooking.

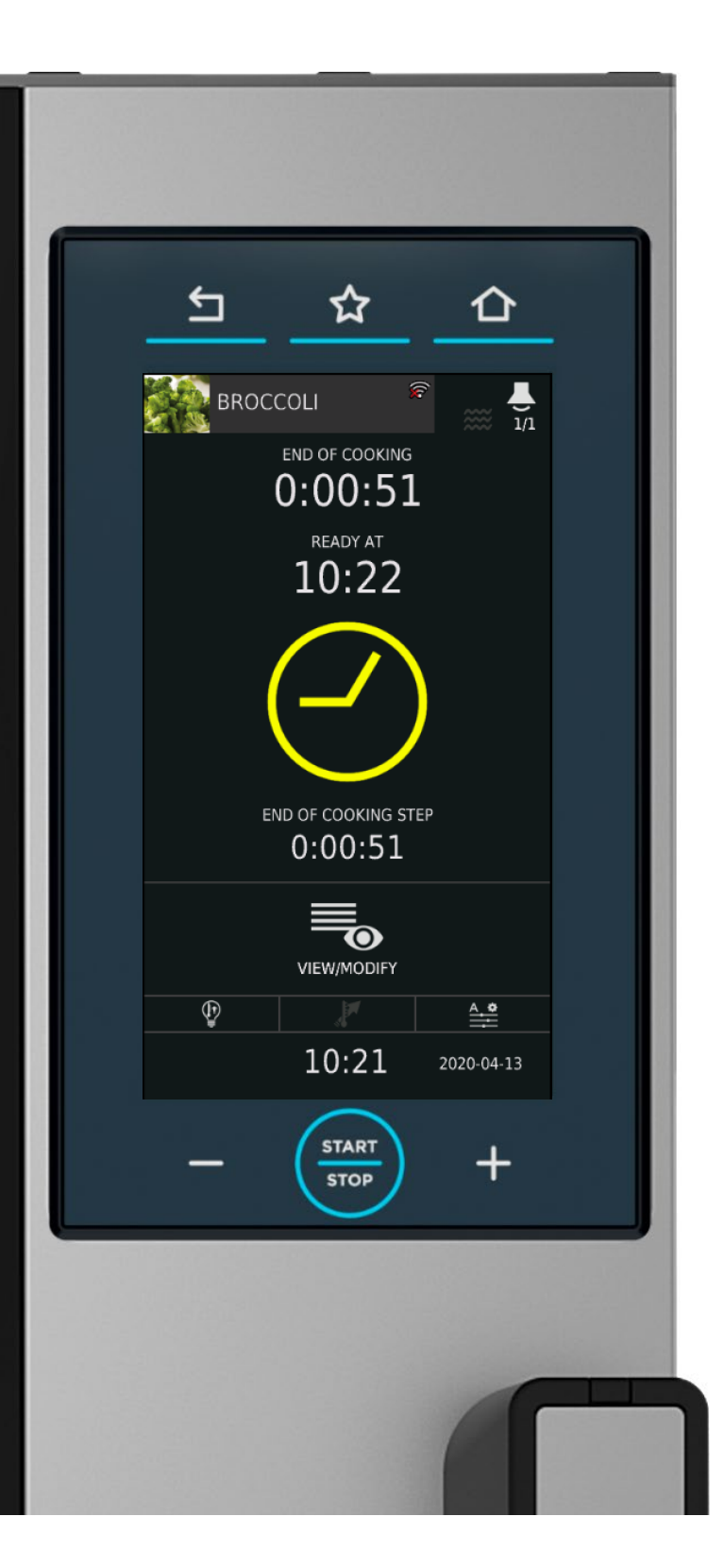

When your product has 1 minute remaining, the clock icon will change to yellow.

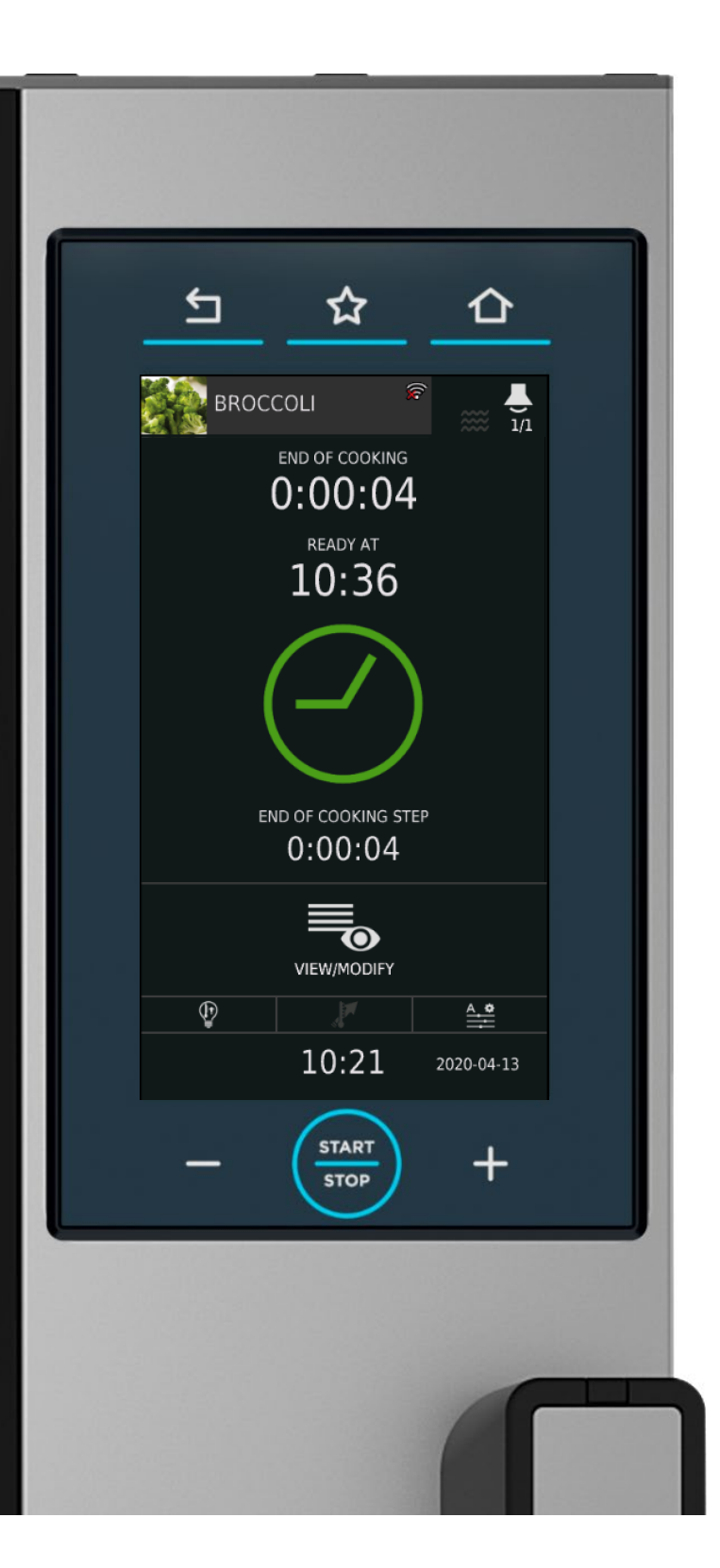

When there is less then 6 seconds remaining, the clock icon will change to green.

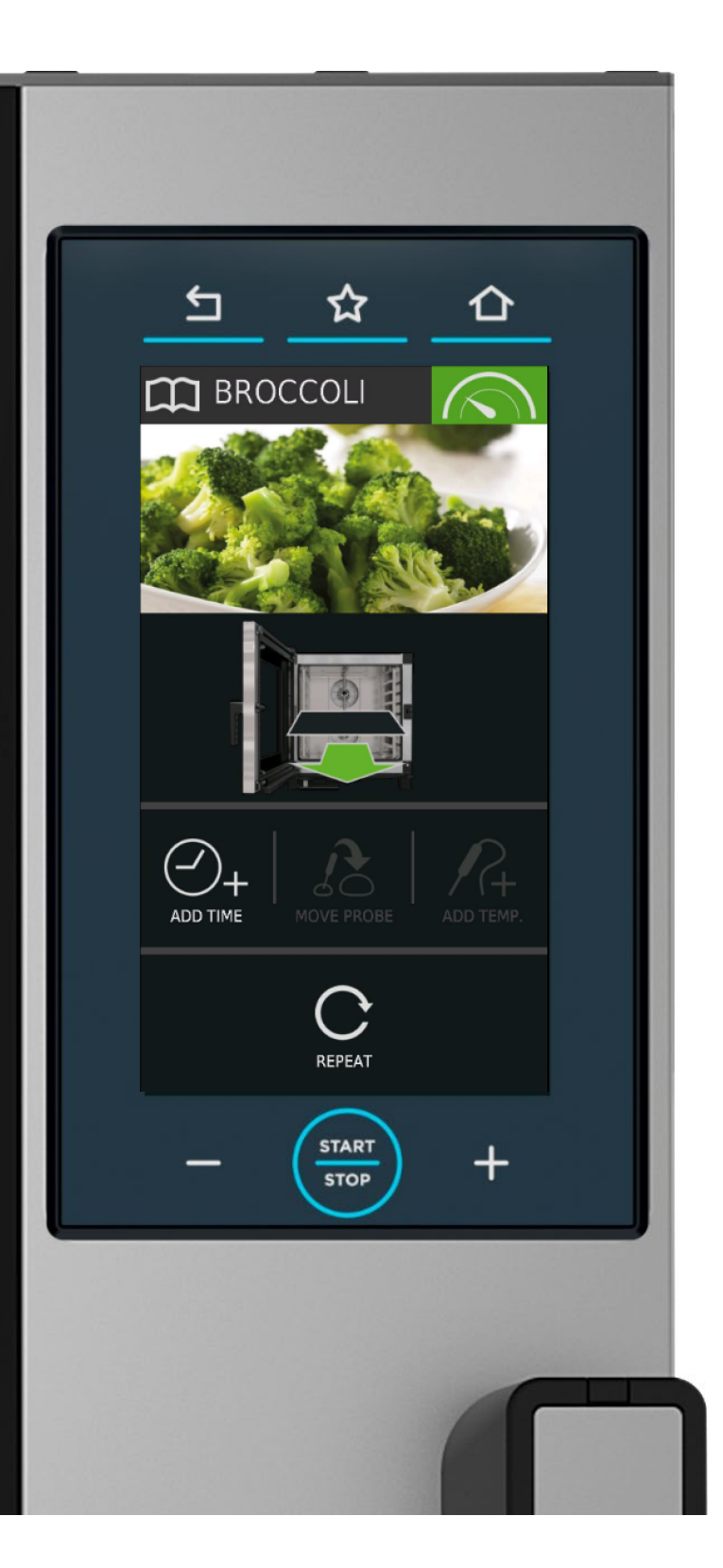

At the end of the cooking process the oven will sound the alarm and internal lights will flash – the screen will also change to show that the program has finished.

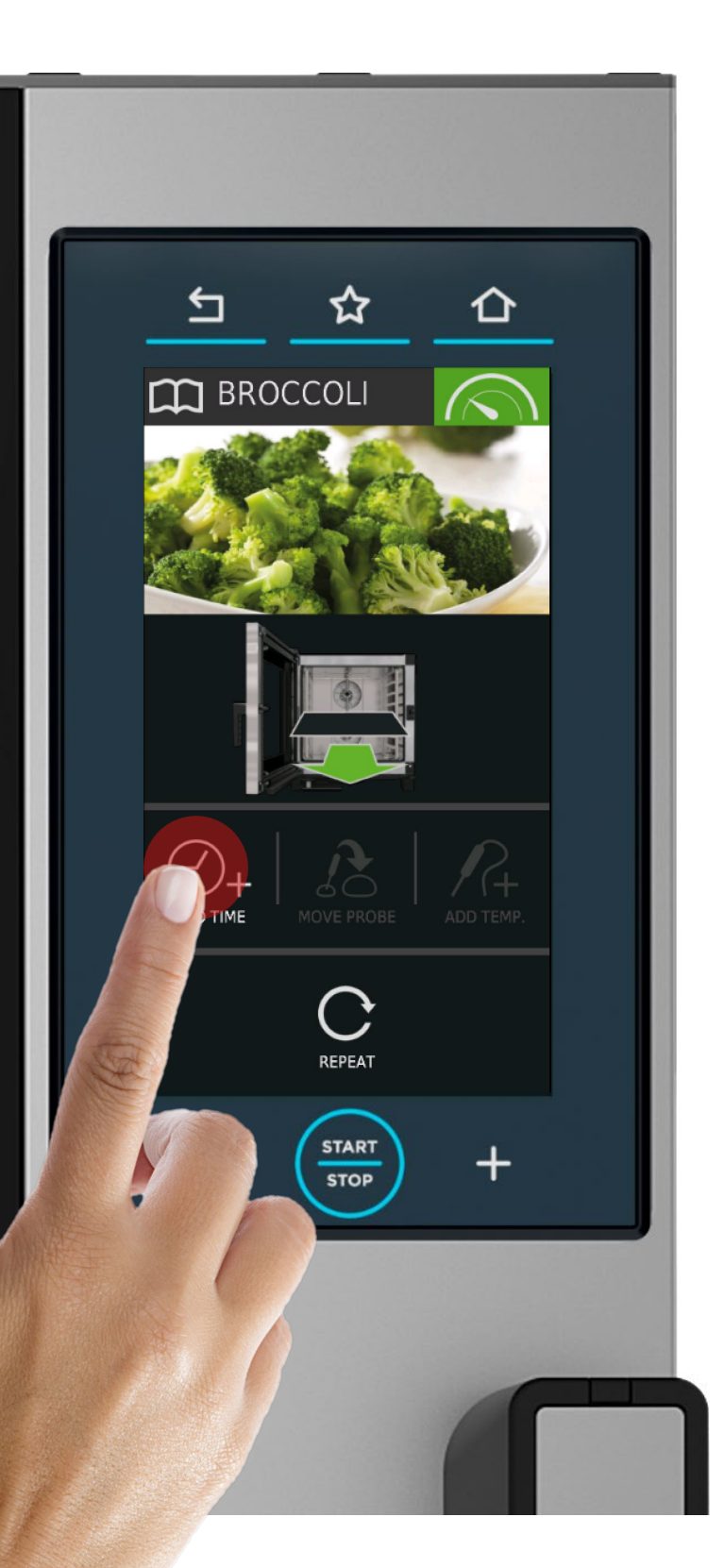

If the product needs more time then press the ADD TIME button to increase the cooking time by 1 minute.

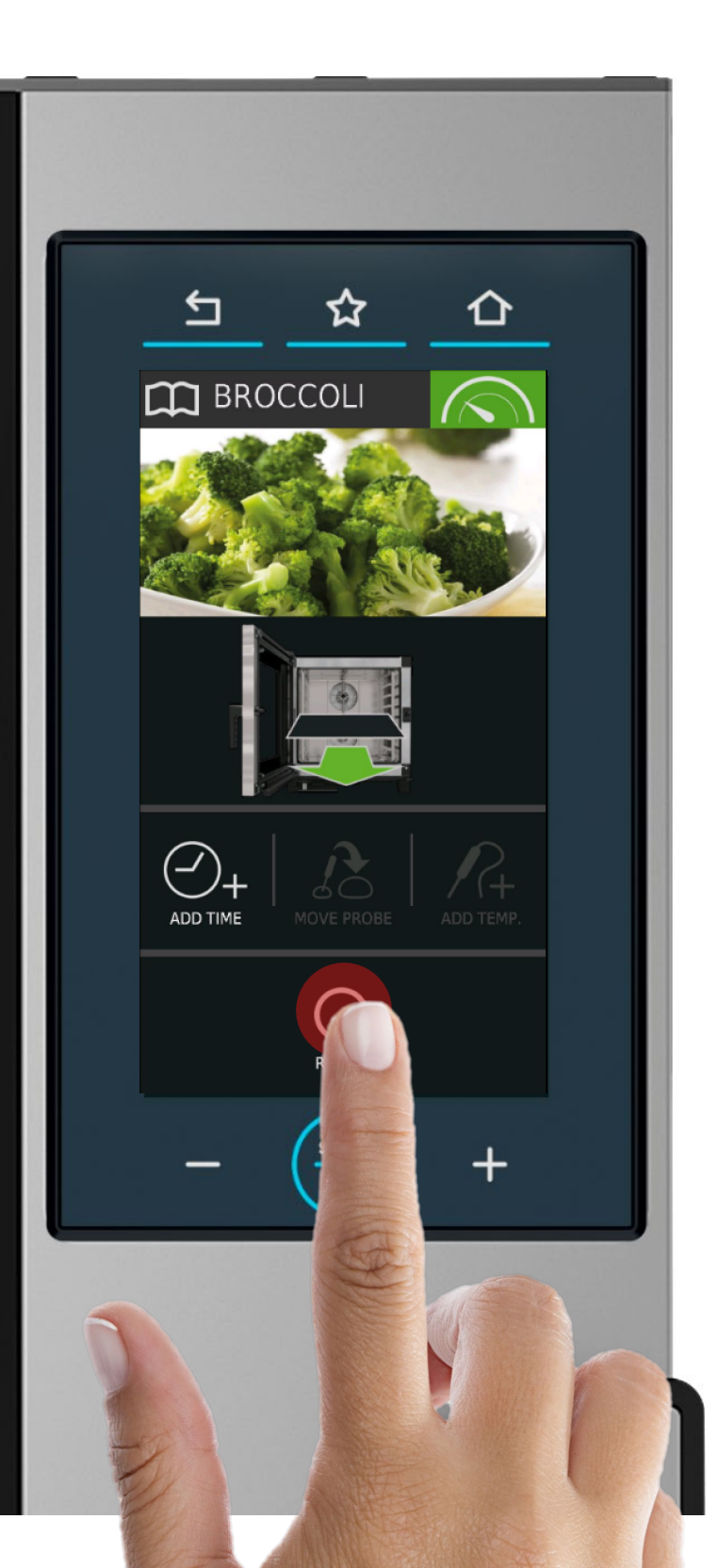

If you wish to repeat the same program again, press the REPEAT button.

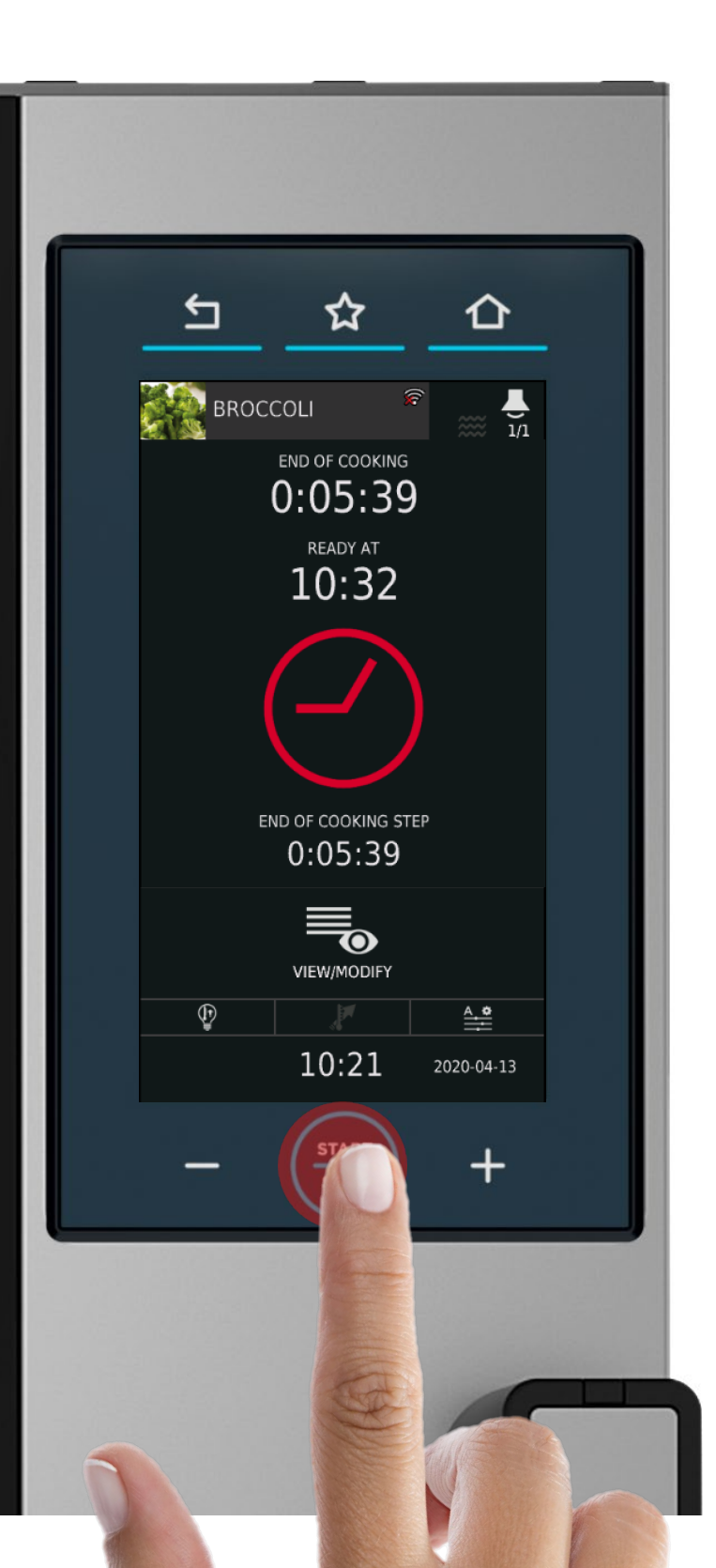

If you wish to stop the current program from running then press and hold the START/STOP button until the program stops. (About 4 seconds)

# HOW TO REFILL (DET&RINSE) TANK

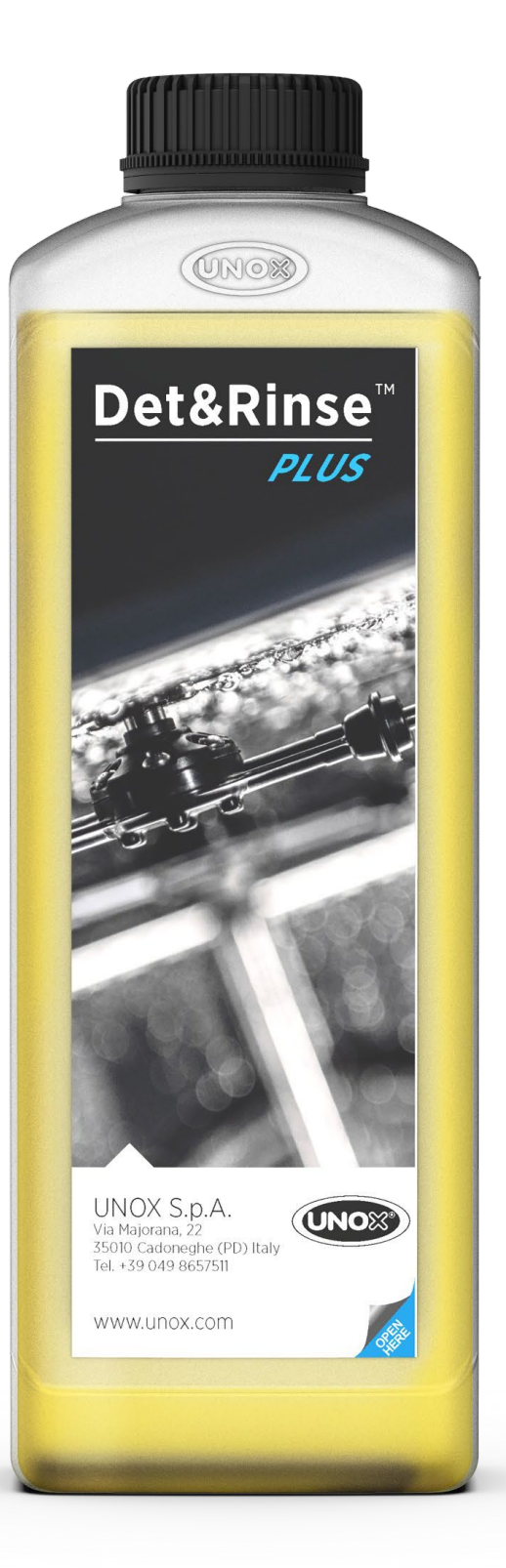

Pick up a bottle of DET&RINSE PLUS.

Note: This is the only product able to be used to clean inside the UNOX combi oven.

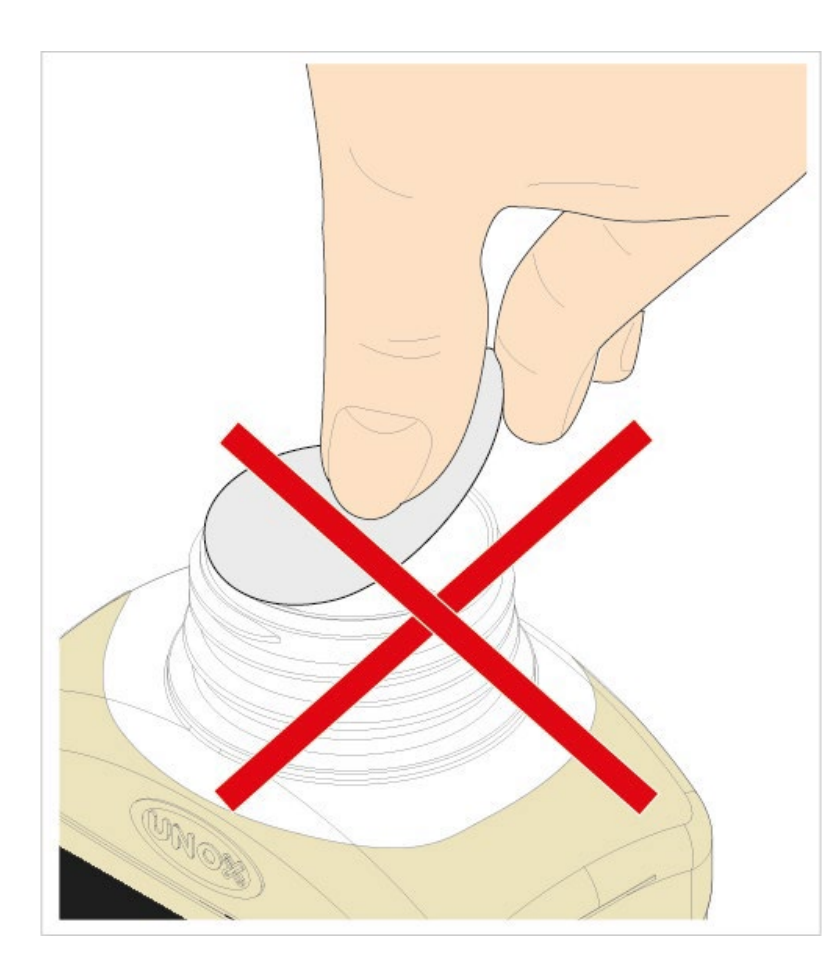

Remove the top plastic cap.

DO NOT remove or puncture the aluminum seal from the bottle.

The aluminum seal will help in flipping the bottle upside down to avoid spills.

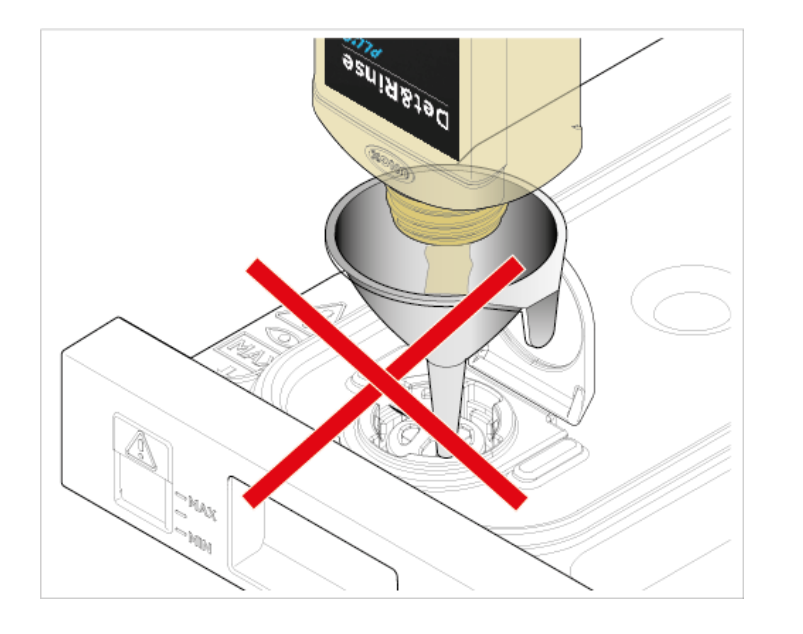

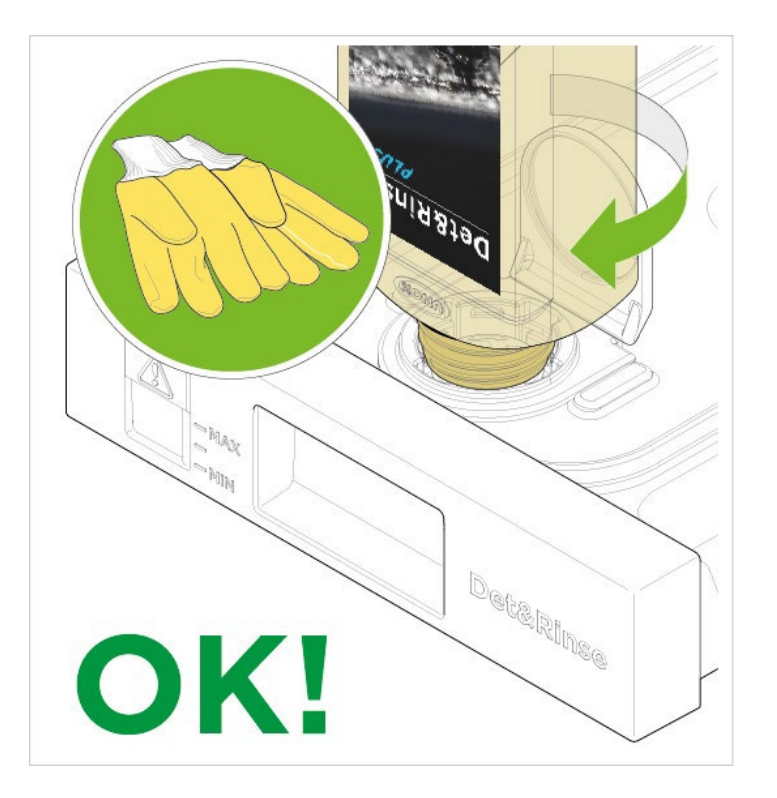

With the Aluminum still on, screw the bottle of DET&RINSE PLUS into the drawer tank to fill.

The bottle will empty on its own. **Do not** force the bottle by squeezing.

Once the bottle is empty, screw off immediately and throw out the empty bottle.

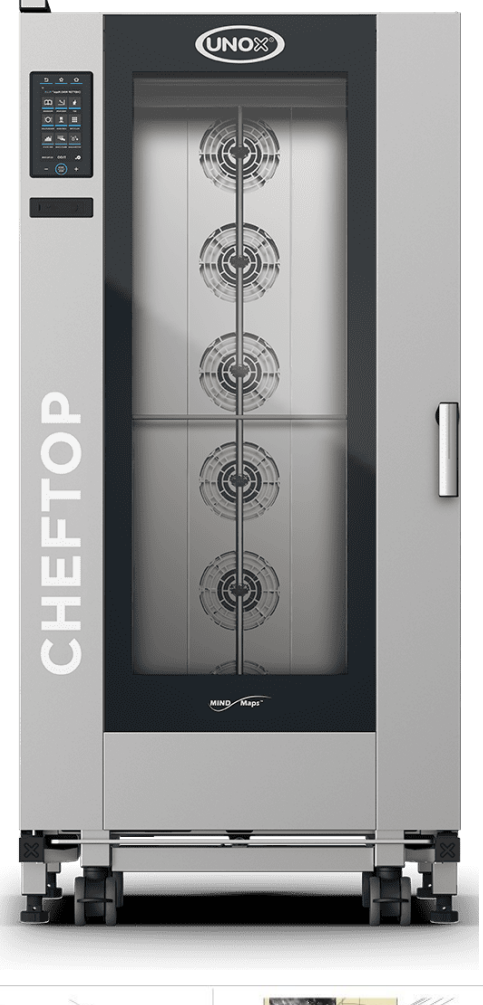

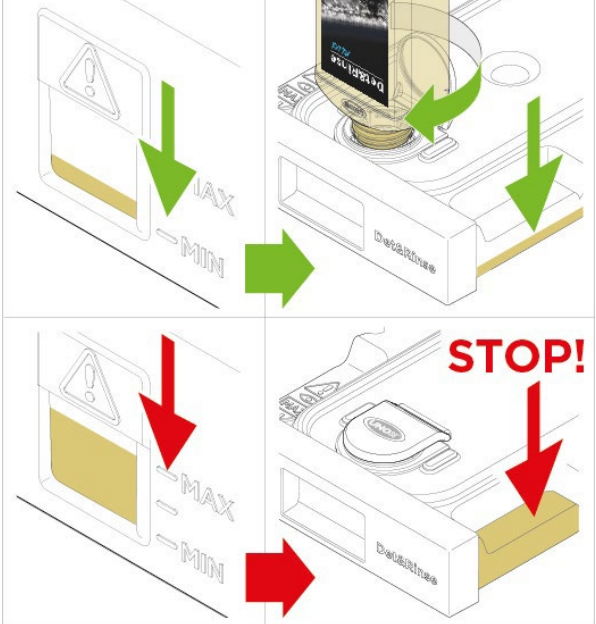

Check the level of the detergent in the drawer tank located under the MindMaps oven; if the level of the liquid is below «MIN »you must add detergent.

YOU CAN PUT UP TOMAXIMUM 3 BOTTLES INTO THE DRAWER TANK IF IT IS EMPTY (+/-30 cleaning cycles).

\*Left draw if for the top oven and the right draw for the bottom. LAUNCHING THE AUTOMATIC WASHING PROGRAM

#### Tap ROTOR KLEAN icon.

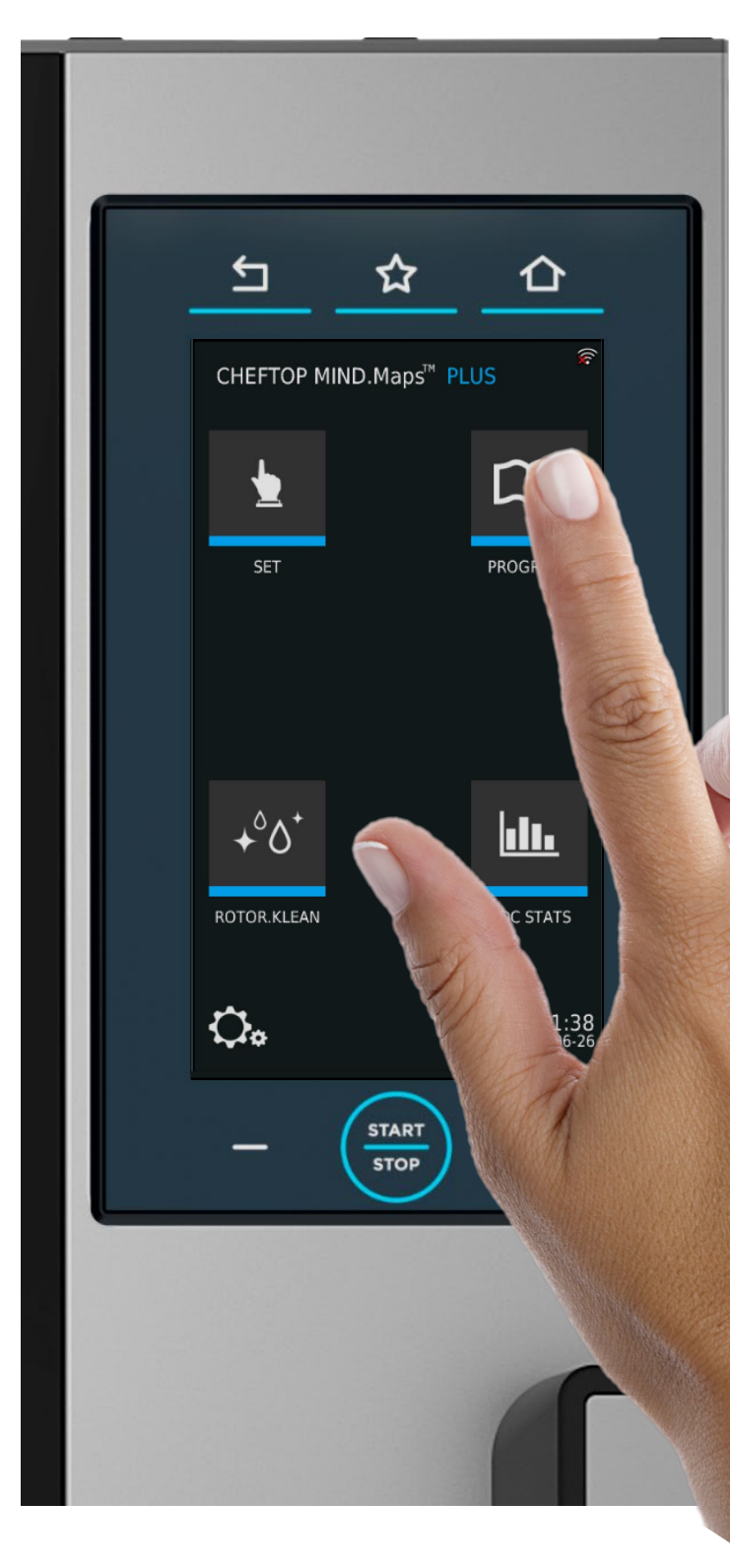

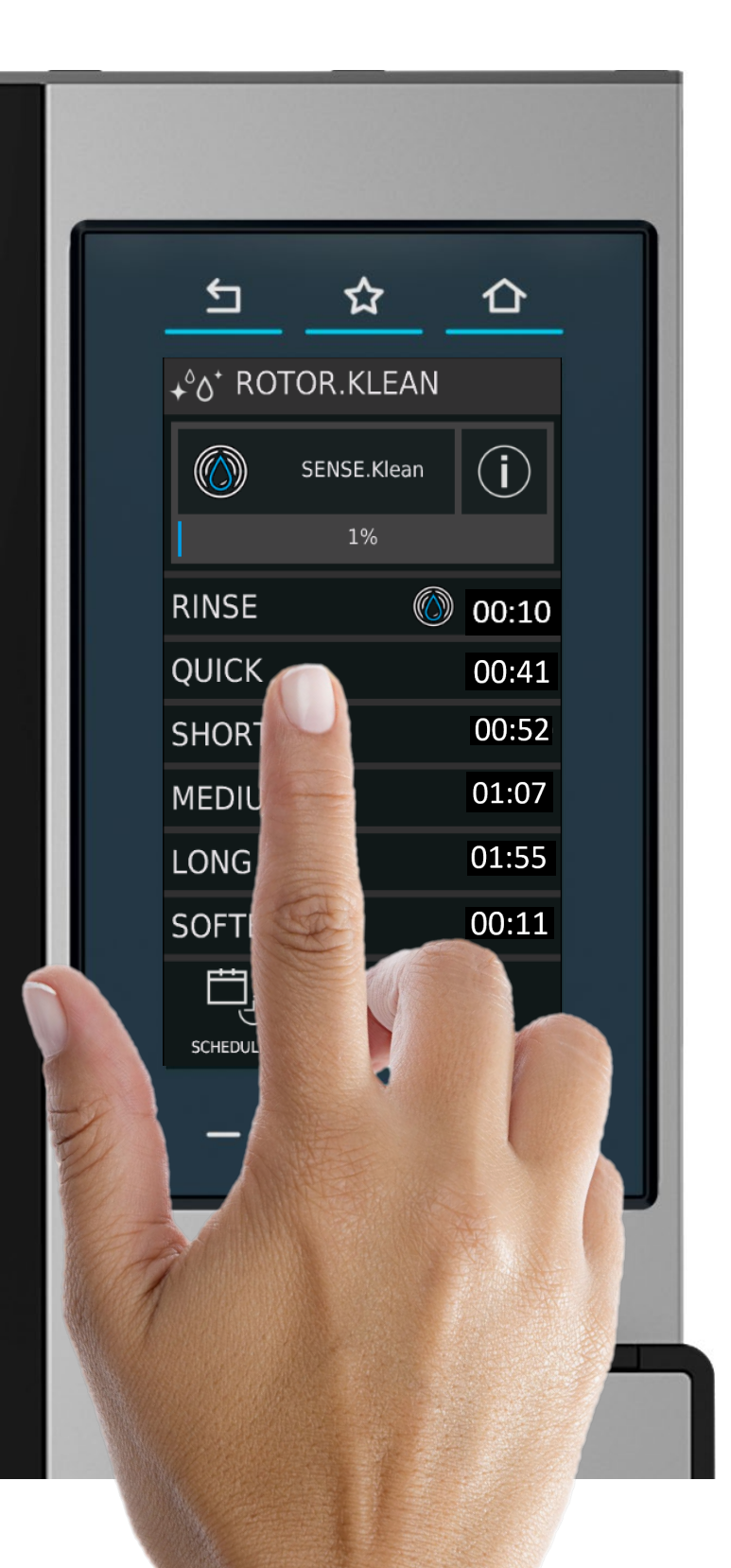

Select the desire wash – UNOX SENSE.Klean will suggest the recommended washing cycle.

\*The Rinse cleaning program does notuse detergent

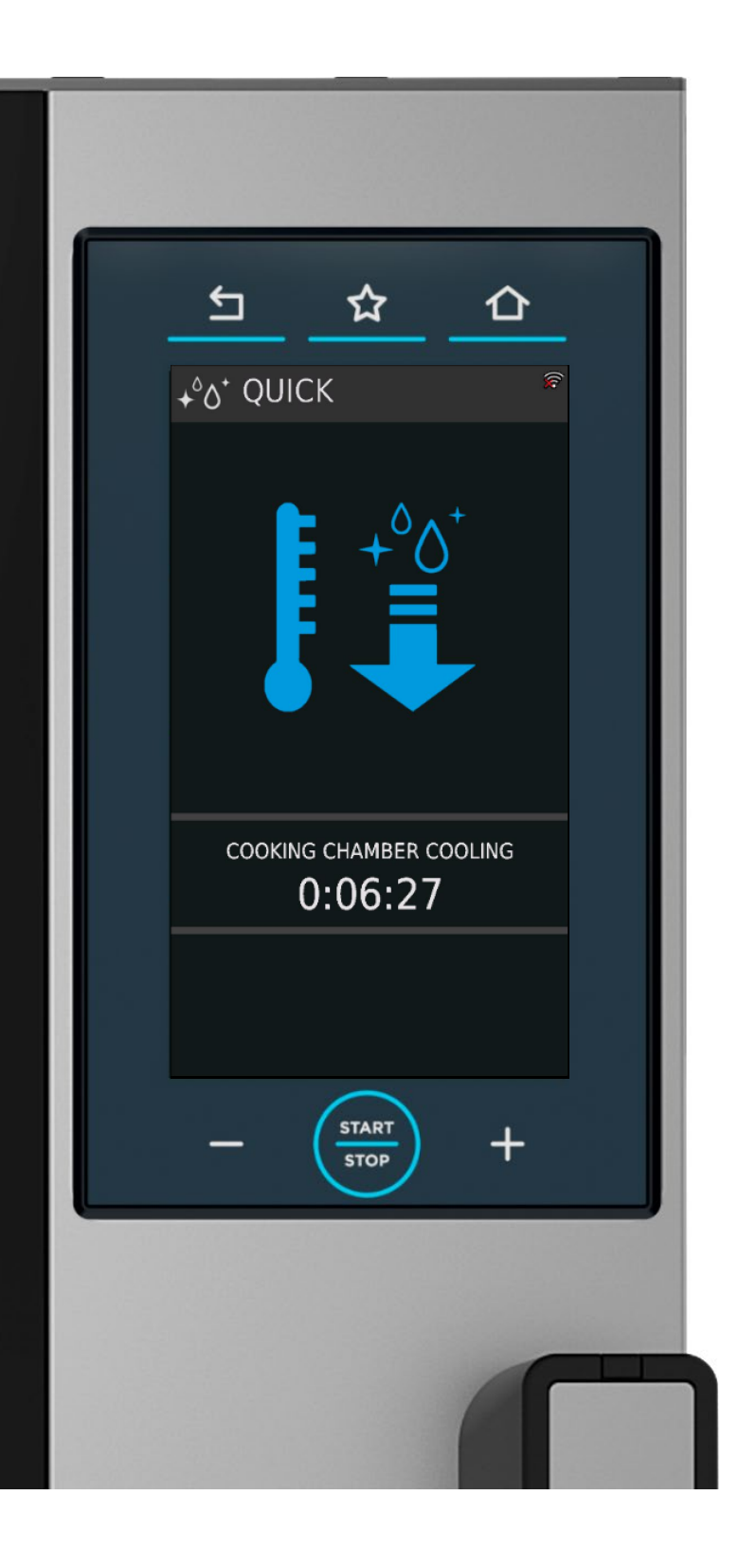

The oven will indicate that the cleaning process you are using.

DO NOT OPEN THE DOOR DURING THE CLEANING PROCESS.

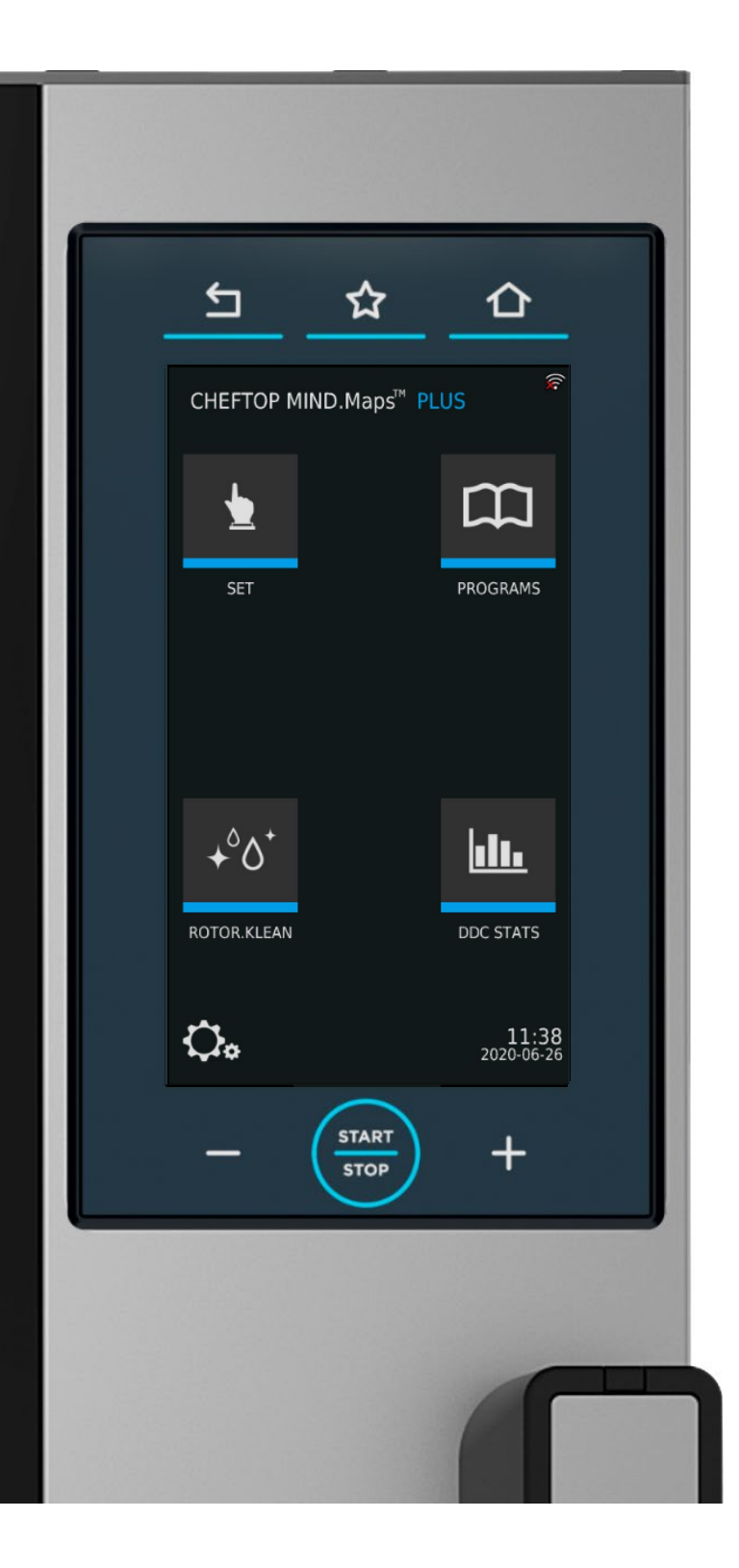

The oven will advise you once the cleaning process is completed and will return tothe home page. Use a dry paper towel or cloth to remove all solid particles inside the oven to prevent the drain from clogging.

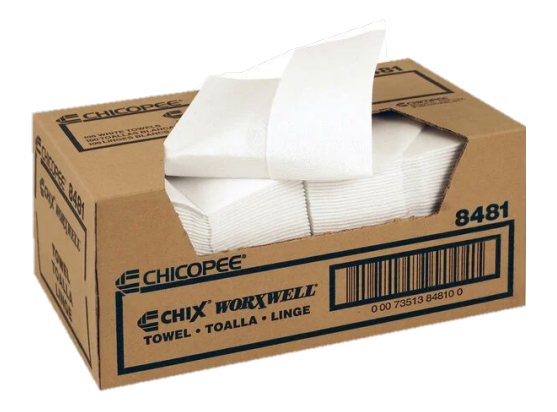

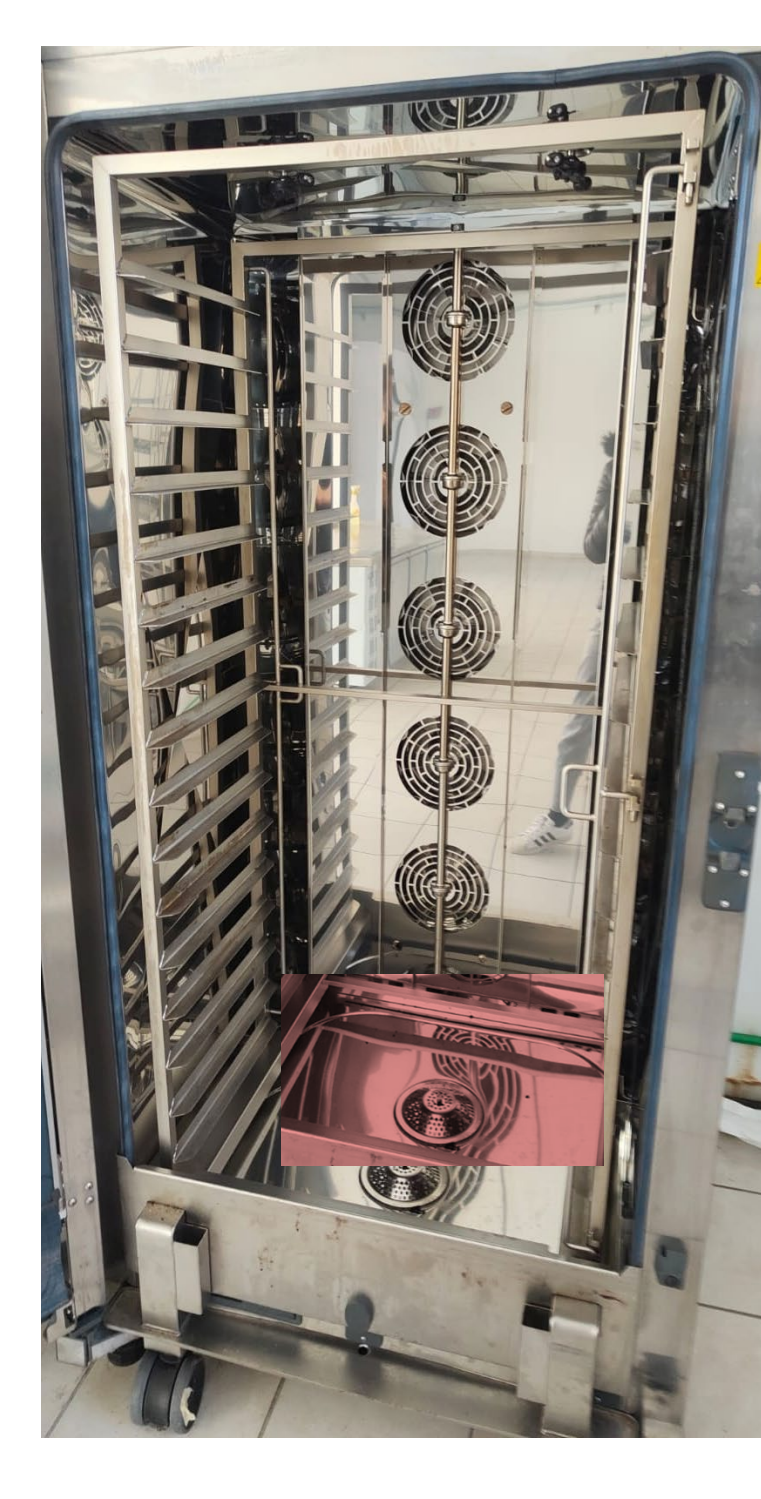

## HOW TO CLEAN THE EXTERIOR OF THE CHEFTOP

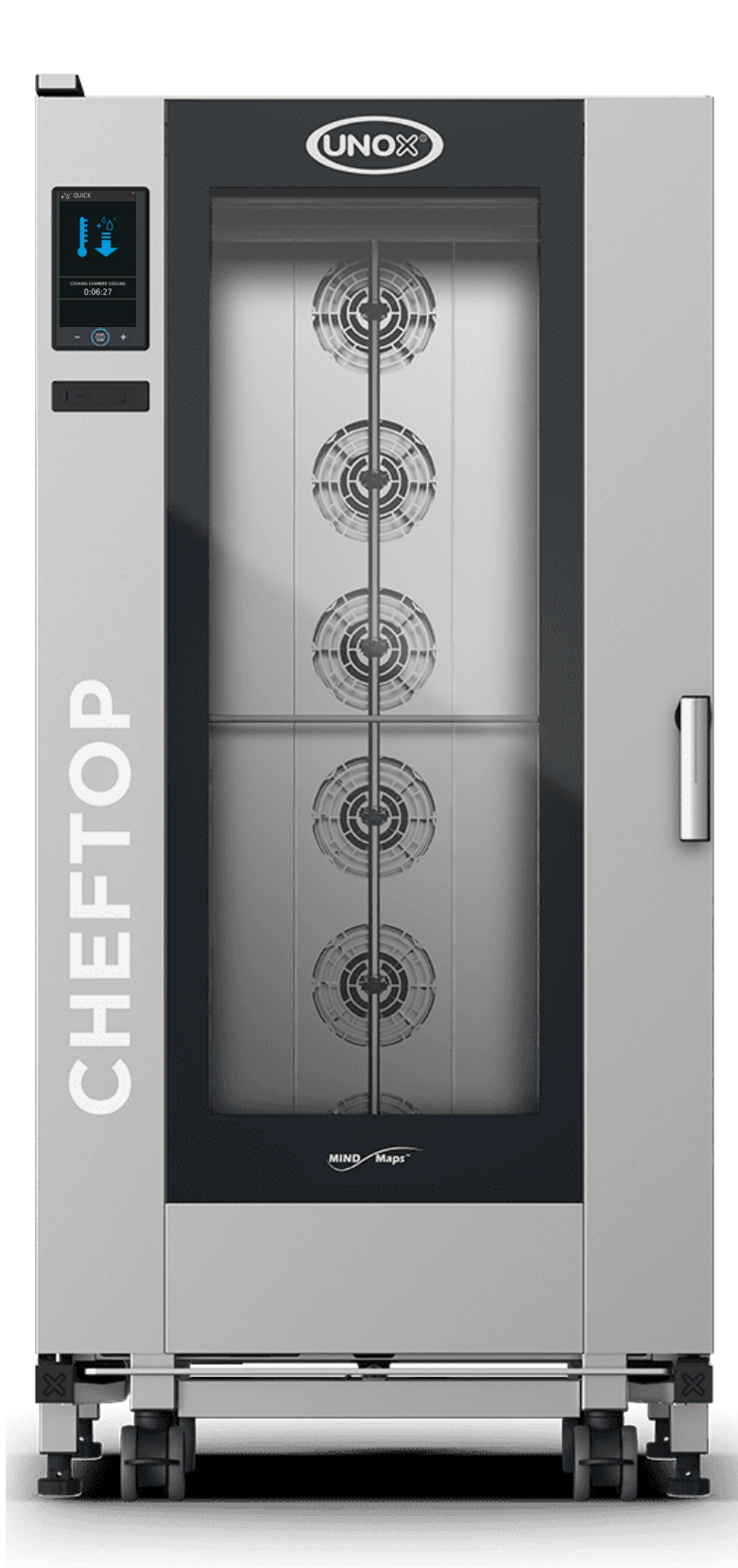

Let the oven cool down completely.

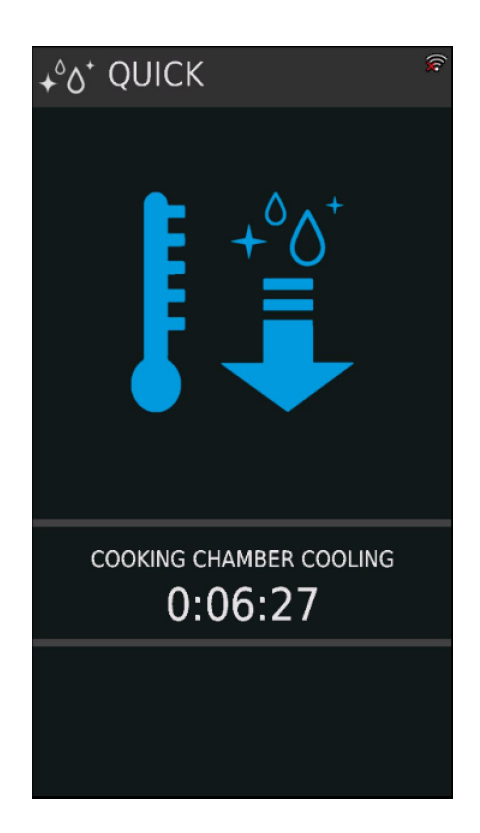

1

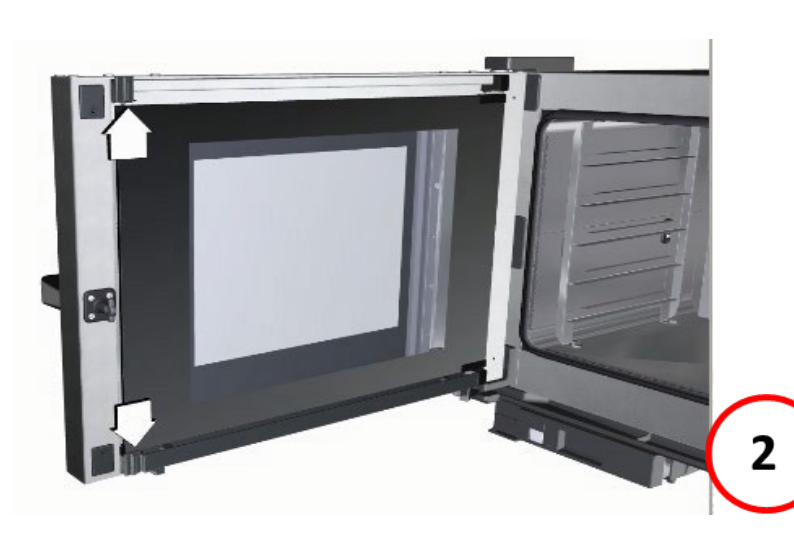

To open the door; Separate the two glasses by sliding the two grey locks that are holding the interior glass to dislodge it. (As shown in the picture)

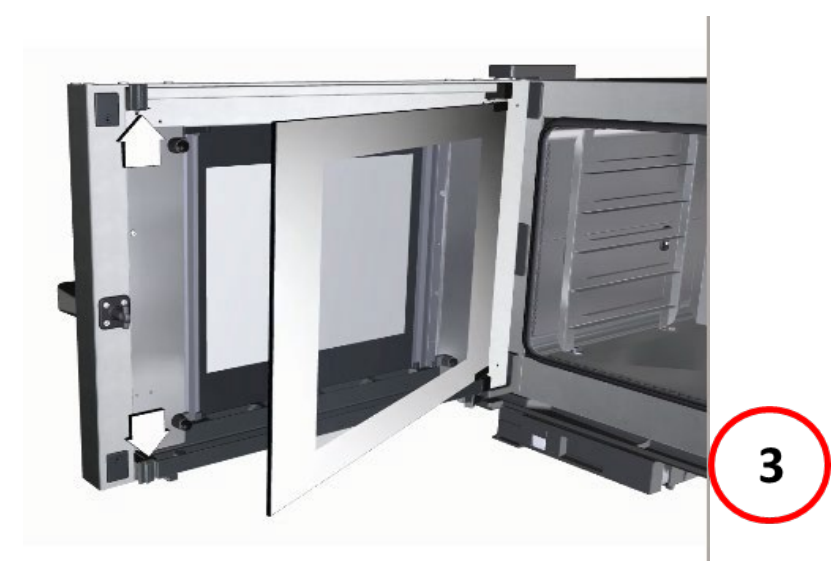

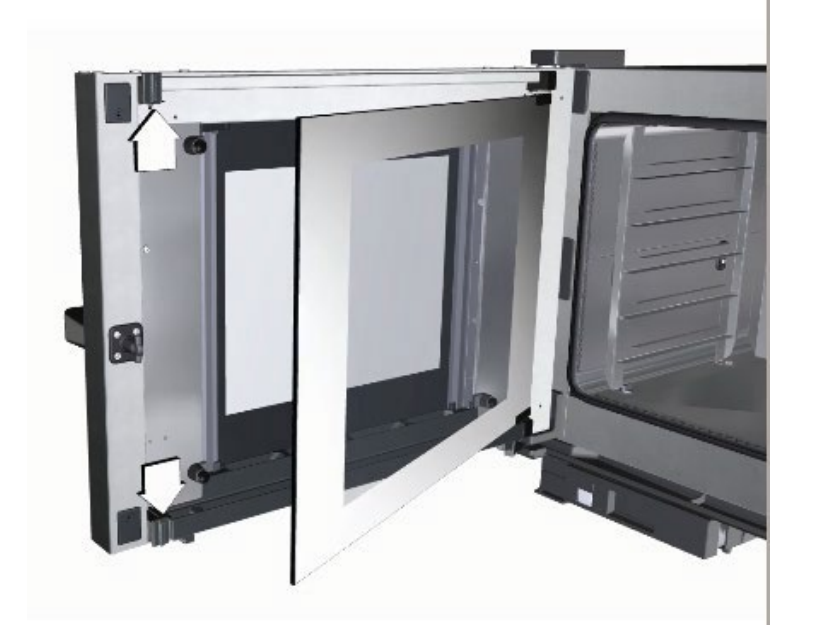

Clean the four glass surfaces with a glass cleaner and paper towel or soft cloth.

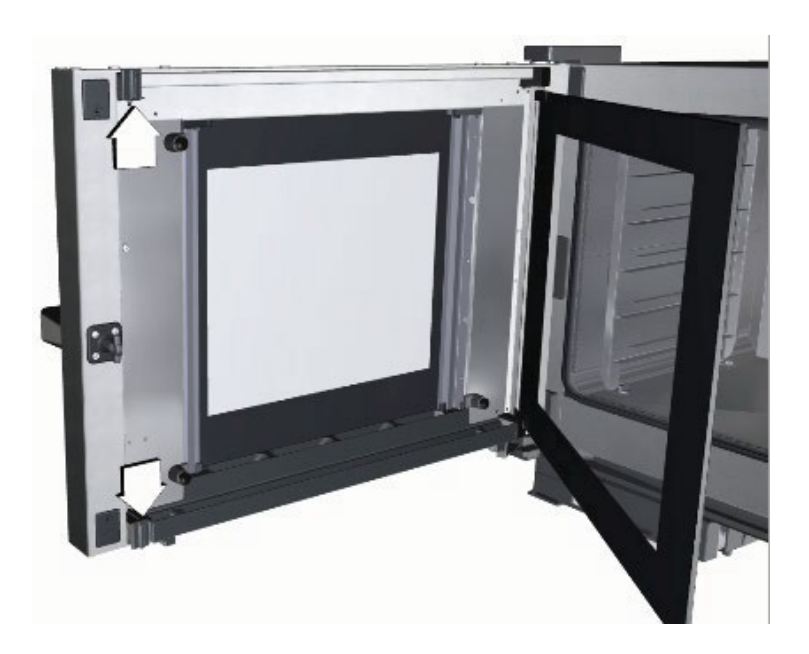

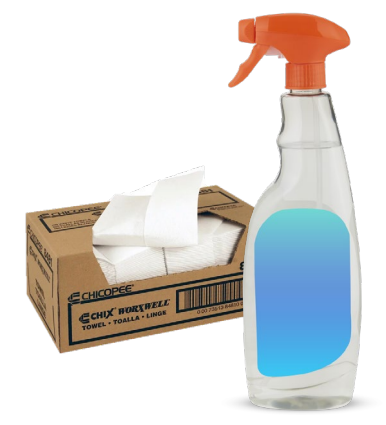

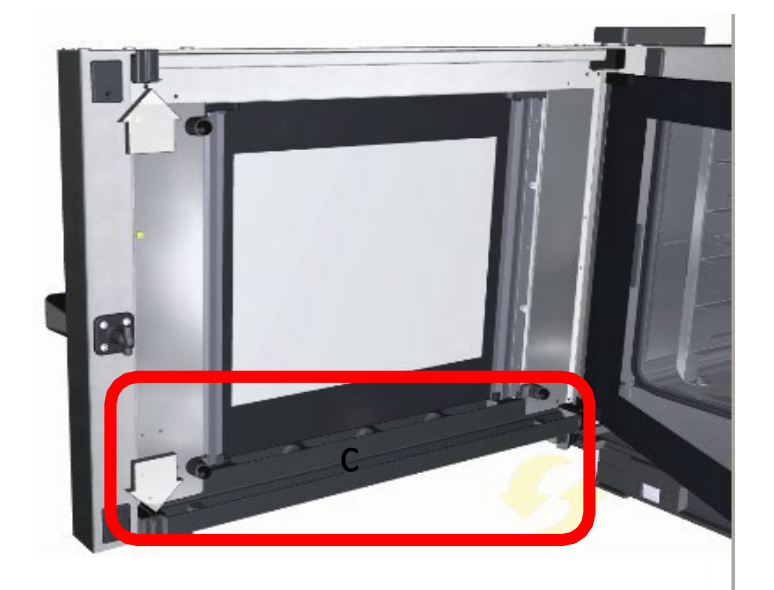

Clean the drain that is situated at the bottom of the oven glass with paper towel

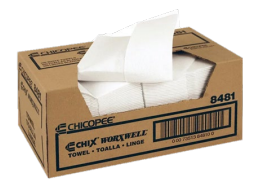

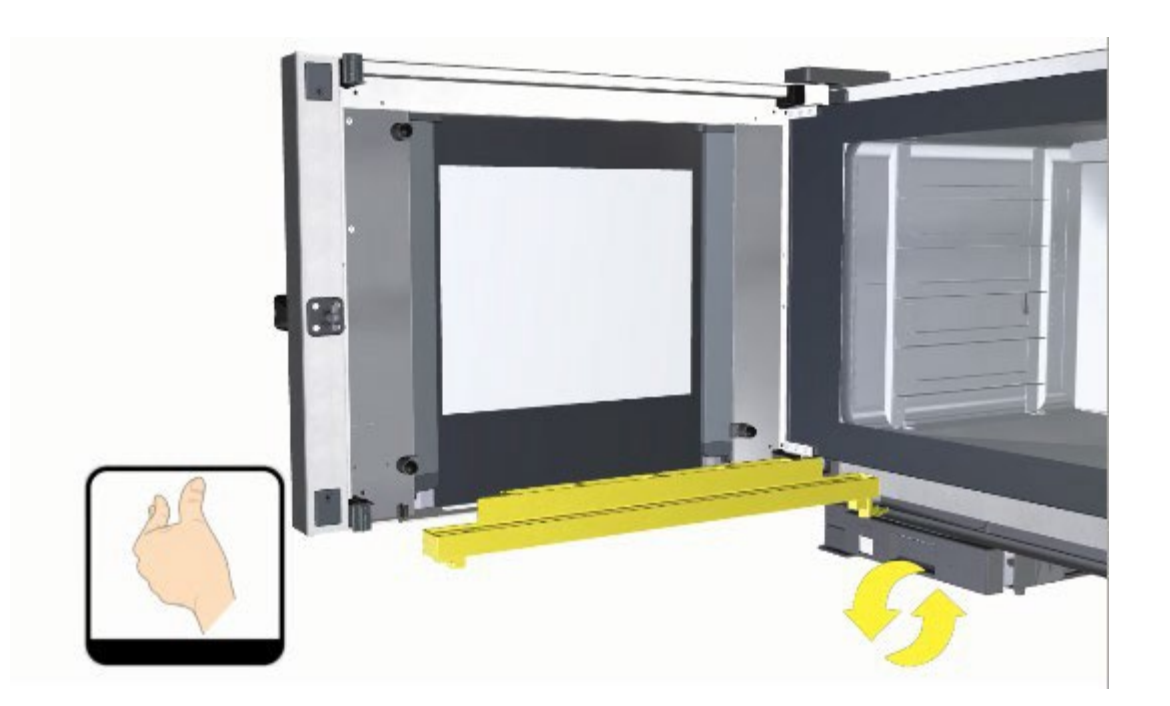

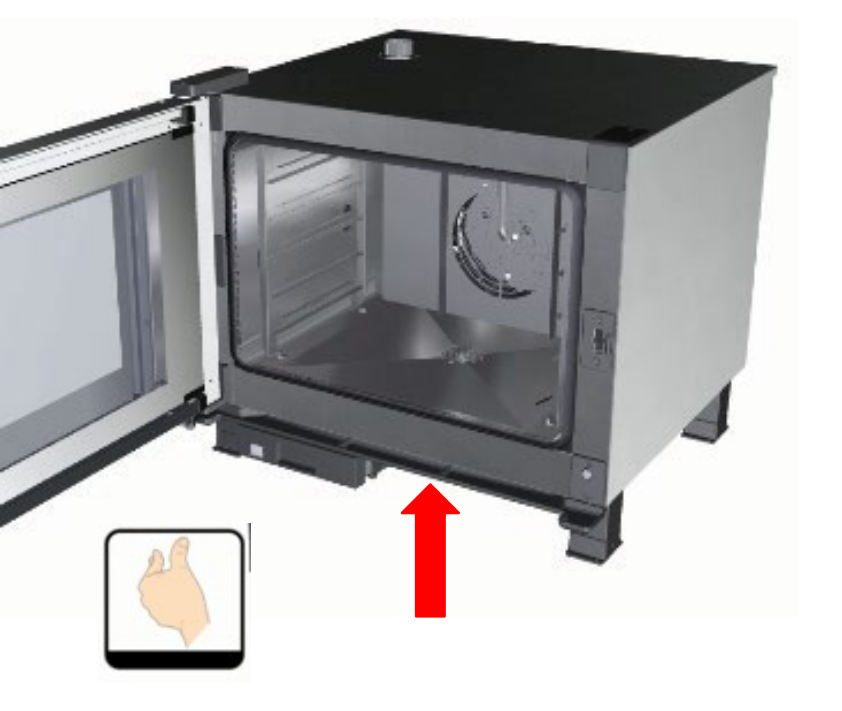

Remove and clean the oven drain with a paper towel

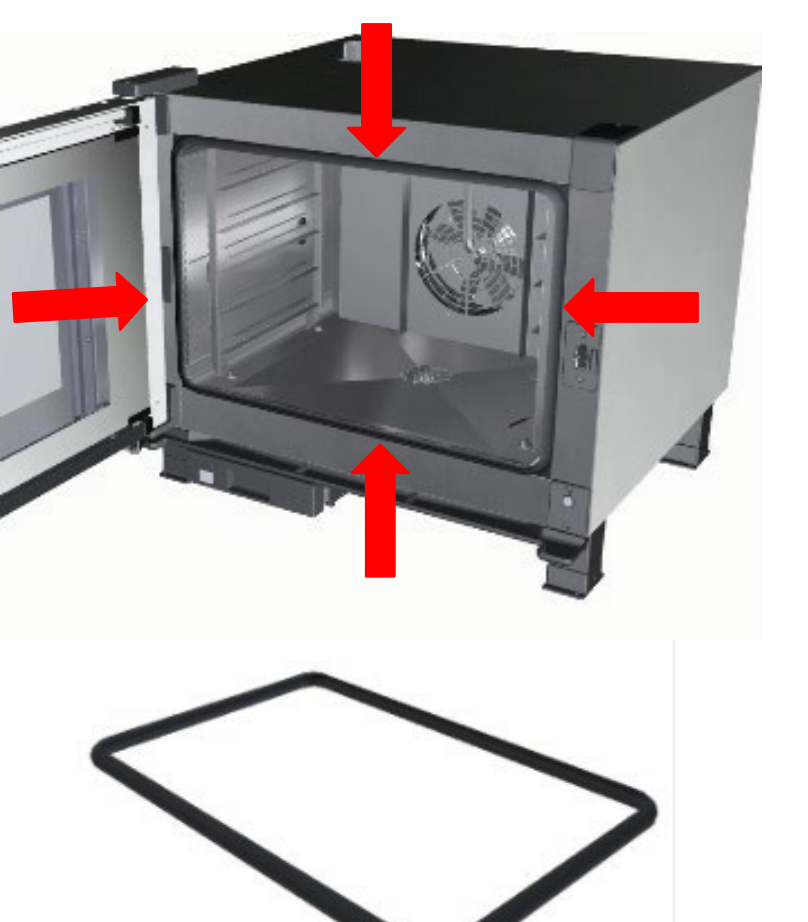

Clean the oven gasket with soapy water and a cloth

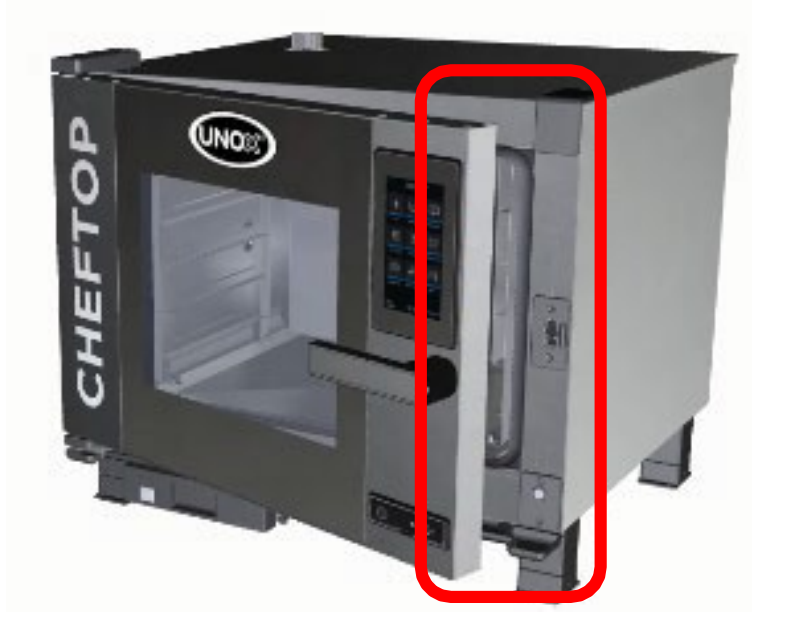

When the oven is turned off, leave the door a little open so the gasket remains in good condition as long as possible.

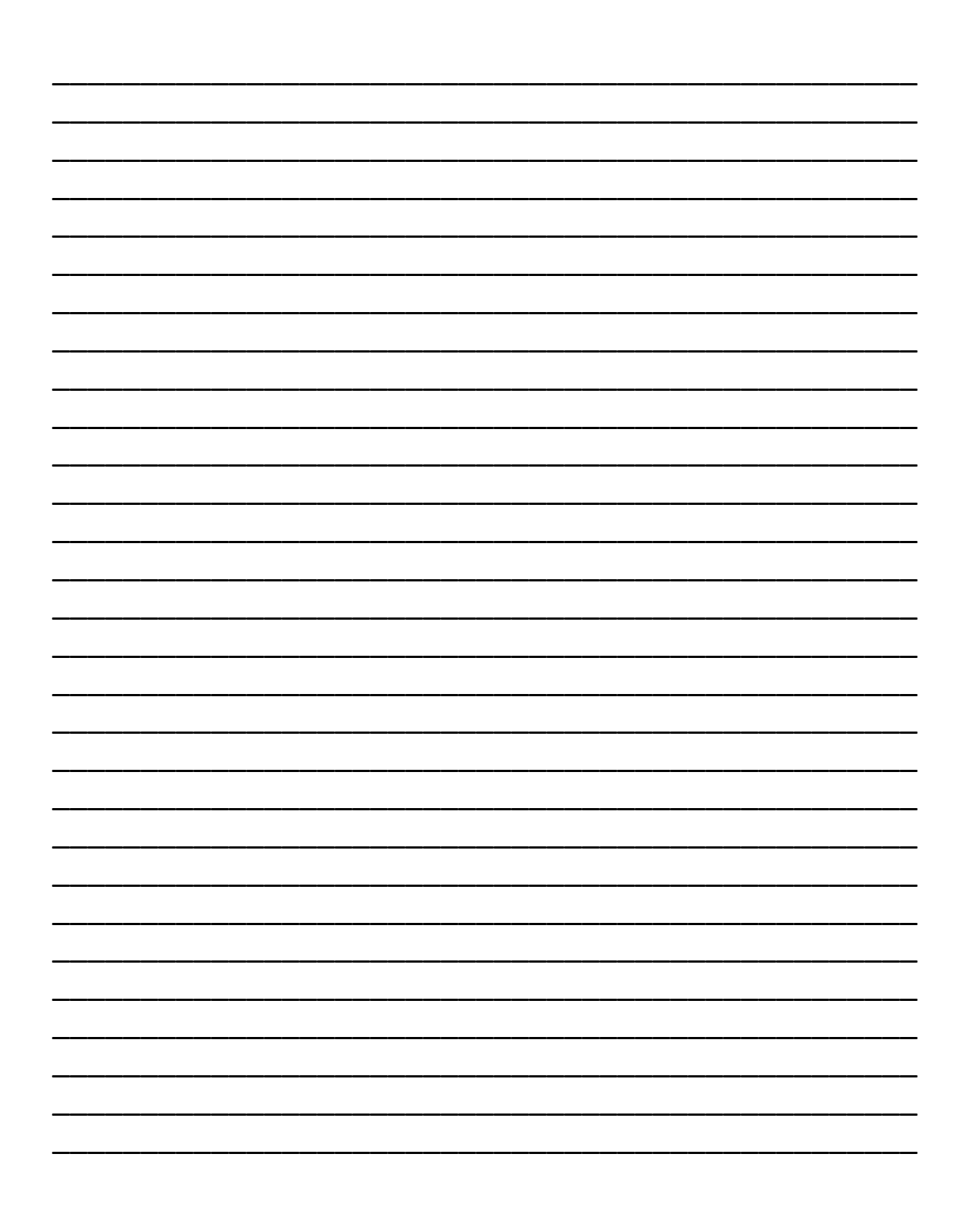

Questions and concerns can be referred to:

CombiovenFSD@lausd.net

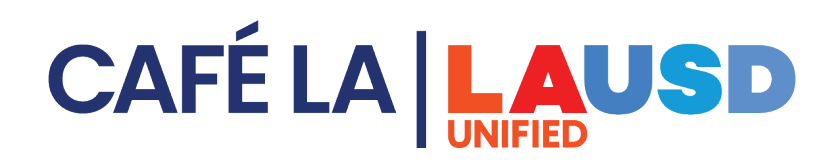